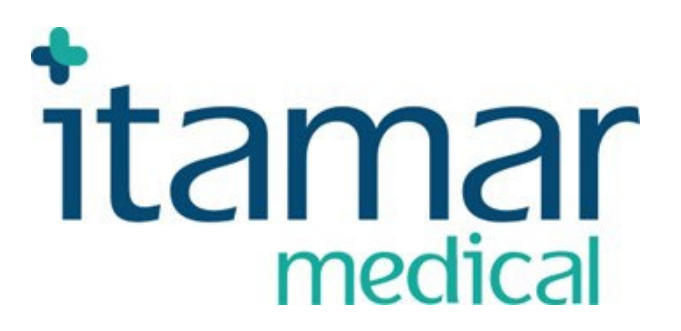

# EndoPAT<sup>TM</sup>x System Operation Manual

Itamar Medical REF OM1695230

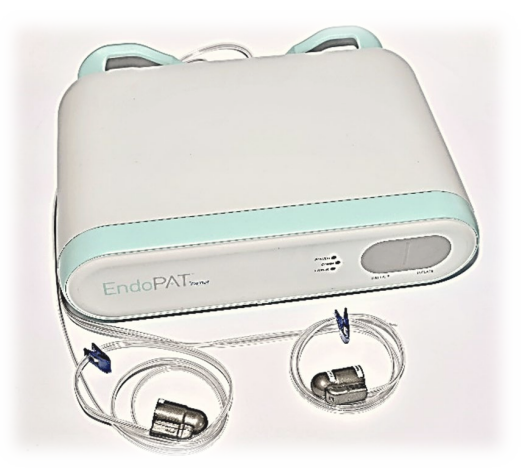

This product and/or method of use, is covered by one or more of the following US patents: 6319205, 6322515, 6461305, 6488633, 6916289, 6939304, 7374540, as well as any pending US patent applications and corresponding patents and/or applications filed in other countries.

EndoPAT<sup>™</sup>, EndoScore<sup>™</sup> and PAT<sup>™</sup> are trademarks of Itamar Medical, Ltd.

Copyright © 2019-2024 by Itamar Medical Ltd.

This manual and the information contained here are confidential and are the sole property of **I** Itamar Medical Ltd. Only Itamar Medical Ltd. or its licensees have the right to use this information. Any unauthorized use, disclosure or reproduction is a direct violation of Itamar Medical's proprietary rights.

# THE USE OF THE ENDOPAT<sup>TM</sup>x SYSTEM IS GOVERNED BY A LICENSE AGREEMENT. ANY USE OTHER THAN THAT DESCRIBED IN SUCH LICENSE AGREEMENT IS PROHIBITED.

#### DISCLAIMER

Itamar Medical Ltd. shall not be held responsible in any manner for any bodily injury and/or property damage arising from operation or use of this device other than that which adheres to the instructions and safety precautions contained herein and in all supplements hereto and according to the terms of the warranty provided in Appendix A: License Agreement and Limited Warranty

Itamar Medical Ltd. 9 Halamish Street, PO 3579 Caesarea 3088900, Israel Tel + 972 4 617 7000 Fax + 972 4 627 5598 www.itamar-medical.com

# **CE** 2797

#### EN ISO 13485:2016

See appendix B for contact information of the regulatory authorized representative

#### **Record of Revisions**

| Revision | Date        | Description                                       | Chapter    | Pages |
|----------|-------------|---------------------------------------------------|------------|-------|
| 1        | 26 Aug 2019 | Initial release                                   | All        | All   |
| 2        | 28 Dec 2020 | Updated Standards                                 | 1.6        | 10-12 |
|          |             | Updated installation                              | 3.4        | 20-21 |
|          |             | Updated screenshots                               | 4          | 23-42 |
|          |             | Safety Precautions                                | 1.8        | 14    |
|          |             | License agreement link                            | Appendix A | 72    |
|          |             | Room temperature range                            | 10.5       | 71    |
|          |             | Label                                             | 10.4.1     | 69    |
|          |             | Label                                             | 10.4.4     | 70    |
| 3        | 25 May 2022 | Added Picture                                     | 3.1        | 11    |
|          |             | Updated screenshots                               | 4          | 17-37 |
|          |             | Removed irrelevant section                        | 4.5        | 37-44 |
|          |             | Updated section                                   | 6.3        | 50-54 |
|          |             | Updated Method                                    | 7.2.1      | 55    |
|          |             | Updated description                               | 7.3        | 55    |
|          |             | Removed irrelevant section                        | 7          | 55-61 |
|          |             | Added Rx and MD symbols to standards and labels   | 10         | 65-68 |
|          |             | Replaced Double Insulation symbol with Protective | 10         | 65-68 |
|          |             | Earth symbol                                      |            |       |
| 4        | 20 Mar 2024 | Updated address format                            | Disclaimer | i     |
|          |             | Updated Standards                                 | 1.6        | 4-5   |
|          |             | Updated Screenshots                               | 4.3-4.4    | 24-34 |
|          |             | Updated section                                   | 4.5        | 35-38 |
|          |             | Updated troubleshooting after bug fixing          | 9          | 59    |
|          |             | Updated packing label                             | 10.4.4     | 68    |
|          |             | Updated address format                            | Appendix A | 70    |

Note: Latest version of the EndoPAT<sup>TM</sup>x Operation Manual is available at:

ĺ

http://www.itamar-medical.com/Support/Downloads.html

#### Table of Contents

| 1   | General Information                                                  | 1    |
|-----|----------------------------------------------------------------------|------|
| 1.1 | Intended Use of the EndoPAT <sup>TM</sup> x Device                   | 1    |
| 1.2 | Performance and clinical study information                           | 1    |
| 1.3 | Equipment Classification                                             | 3    |
| 1.4 | Manufacturers Notice                                                 | 3    |
| 1.5 | Restrictions for Use                                                 | 3    |
| 1.6 | Quality Assurance System: EN ISO 13485                               | 4    |
| 1.7 | Conventions Used in this Manual                                      | 6    |
| 1.8 | Safety Precautions                                                   | 6    |
| 2   | System Overview                                                      | 9    |
| 2.1 | How to Use this Manual                                               | 9    |
| 3   | Installing the System                                                | 10   |
| 3.1 | Basic System Configuration                                           | .10  |
| 3.2 | System description                                                   | .11  |
| 3.3 | Connecting the EndoPAT <sup>TM</sup> x device to the computer        | .12  |
| 3.4 | EndoPAT <sup>TM</sup> x Software Installation                        | .13  |
| 3.5 | Uninstalling EndoPAT <sup>TM</sup> x Software                        | .15  |
| 3.6 | Shutting Down the System                                             | .15  |
| 4   | EndoPAT <sup>TM</sup> x Application Description                      | 16   |
| 4.1 | EndoPAT <sup>TM</sup> x User Roles                                   | .16  |
| 4.2 | Creating User Roles                                                  | .16  |
| 4.3 | <b>Operator – Patient Management Screens</b>                         | .18  |
| 4.4 | Conducting EndoPAT <sup>TM</sup> x Study – Operator                  | . 26 |
| 4.5 | <b>Reviewing the EndoPAT<sup>TM</sup>x Study – Doctor (Reviewer)</b> | . 35 |
| 5   | Preparing for a Study                                                | 42   |
| 5.1 | Preparing the System for a Study                                     | . 42 |
| 5.2 | Connecting the PAT <sup>™</sup> Probe                                | . 42 |
| 5.3 | Creating/Updating Patient's Record                                   | .43  |

| 6            | Conducting an EndoPAT <sup>TM</sup> x Study 46                  |
|--------------|-----------------------------------------------------------------|
| 6.1          | Pre-Study46                                                     |
| 6.2          | Patient and System Setup48                                      |
| 6.3          | Performing the Study                                            |
| 7            | Review and Analysis                                             |
| 7.1          | Study Data Retrieval53                                          |
| 7.2          | Automatic Analysis                                              |
| 7.3          | Study Report                                                    |
| 7.4          | EndoPAT <sup>TM</sup> x study results                           |
| 7.5          | Additional / Research Features56                                |
| 7.6          | Study printing                                                  |
| 8            | Maintenance                                                     |
| 8.1          | Device maintenance                                              |
| 9            | Troubleshooting                                                 |
| 9.1          | System Error Messages                                           |
| 10           | Technical Information                                           |
| 10.1         | System Minimum Requirements                                     |
| 10.2         | Operating System                                                |
| 10.3         | Technical information about labeling66                          |
| 10.4         | Labeling69                                                      |
| 10.5         | Specifications of EndoPAT <sup>TM</sup> x system71              |
| Appen        | dix A: License Agreement and Limited Warranty72                 |
| Appen        | dix B: Regulatory Authorized Representative73                   |
| APPE<br>ACCC | NDIX C: MANUFACTURING DECLARATIONS<br>ORDING TO IEC 60601-1-274 |
| APPE         | NDIX D: SPARE PARTS LIST81                                      |

| List of Figures                                           |    |
|-----------------------------------------------------------|----|
| Figure 1 – Typical Setup of EndoPAT <sup>TM</sup> x Study | 10 |
| Figure 2 – EndoPAT <sup>TM</sup> x System                 | 11 |
| Figure 3 - Knob for USB Cable                             | 12 |
| Figure 4 - Login Screen                                   | 16 |
| Figure 5 - Local admin pull down menu                     | 17 |
| Figure 6 - List of Users                                  | 17 |
| Figure 7- Create User                                     | 17 |
| Figure 8 - Search/Create Patient                          | 18 |
| Figure 9 - Selecting Name/ID From List                    | 19 |
| Figure 10 - Search Button List                            | 19 |
| Figure 11- Add New Patient                                | 19 |
| Figure 12 - New Patient                                   | 20 |
| Figure 13 – Patient Record and New Study                  | 20 |
| Figure 14 - Edit/Update Patient Info.                     | 21 |
| Figure 15 – Insert Risk Factors-Framingham                | 22 |
| Figure 16 - Insert Risk Factor - Reynolds                 | 22 |
| Figure 17 – Insert Risk Factor - European                 | 22 |
| Figure 18 - List of Previous Studies                      | 23 |
| Figure 19 - Previous Study Options                        | 24 |
| Figure 20 - View Signal Screen                            | 24 |
| Figure 21 - Exported EndoPAT <sup>TM</sup> x File         | 25 |
| Figure 22 - Report File                                   | 25 |
| Figure 23 - CSV File                                      | 25 |
| Figure 24 - Initiating New Test                           | 26 |
| Figure 25 - Open Probs                                    | 26 |
| Figure 26 - New Study Screen                              | 27 |
| Figure 27 - Baseline                                      | 29 |
| Figure 28 - End of Study Comment                          | 31 |
| Figure 29 - Study Screen                                  | 31 |
| Figure 30 - Error Indicator                               | 33 |
| Figure 31 - Detail of Error                               | 33 |

| Figure 32 - Search Patient                                                                                                    | 35                         |
|----------------------------------------------------------------------------------------------------|----------------------------|
| Figure 33 - Search Button List of Patients                                                                                                    | 35                         |
| Figure 34 - Patient Record – Doctor View                                                                                                    | 36                         |
| Figure 35 – Patient Record – Doctor View: Single Study Review Options                                                                                                    | 36                         |
| Figure 36 - Patient Record – Patient View                                                                                                    | 37                         |
| Figure 37 - EndoPAT <sup>TM</sup> x Study Review Main Screen                                                                                                    | 38                         |
| Figure 38 – Manual Research Mode Analysis and Signal View Screen                                                                                                    | 40                         |
| Figure 39 - Print Report Through Browser Menu                                                                                                    | 41                         |
| Figure 40 - Inserting into slit                                                                                                    | 42                         |
| Figure 41 - Clicking in                                                                                                    | 42                         |
| Figure 42 - Press to release                                                                                                    | 43                         |
| Figure 43 - Probe disconnected                                                                                                    | 43                         |
| Figure 44 - Applying the PAT <sup>™</sup> probes                                                                                                    | 49                         |
| Figure 45 - Hands set-up                                                                                                    | 49                         |
| Figure 46 - Occlusion quality assessment                                                                                                    | 52                         |
| Figure 47 – non selective population histograms of RHI                                                                                                    | 55                         |
|                                                                                                    | 00                         |
| Figure 48 - non selective population histograms of LnRHI                                                                                                    | 55                         |
| Figure 48 - non selective population histograms of LnRHI         Figure 49 - LnRHI distribution in non-selective population                                                                                                    | 55<br>55                   |
| Figure 48 - non selective population histograms of LnRHI                                                                                                    | 55<br>55<br>55<br>57       |
| Figure 48 - non selective population histograms of LnRHI       5         Figure 49 - LnRHI distribution in non-selective population       5         Figure 50 - AI calculation       5         Figure 51 - AI result (female example)       5                                 | 55<br>55<br>57<br>57       |
| Figure 48 - non selective population histograms of LnRHI       Figure 49 – LnRHI distribution in non-selective population         Figure 50 - AI calculation       Figure 51 – AI result (female example)         Figure 52- Time domain HRV       Figure 52- Time domain HRV | 55<br>55<br>57<br>57<br>58 |

#### List of Tables

| Table 1 – Risk Factors mandatory fields | 45 |
|-----------------------------------------|----|
| Table 2 - Troubleshooting               | 62 |
| Table 3 - Error messages                | 65 |
| Table 4 - Specifications                | 71 |

## **1** General Information

This operation manual is part of the EndoPAT<sup>TM</sup>x system.

#### 1.1 Intended Use of the EndoPAT<sup>™</sup>x Device

The EndoPAT<sup>TM</sup>x device is a non-invasive device, intended for use as a diagnostic aid in the detection of coronary artery Endothelial Dysfunction (positive or negative) using a reactive hyperemia procedure.

The EndoPAT<sup>TM</sup>x Device has been shown to be predictive of coronary artery Endothelial Dysfunction in the following patient population: patients with signs or symptoms of ischemic heart disease, who are indicated for coronary artery angiography, but who lack angiographic evidence of obstructive coronary artery disease. The device is intended to be used in a hospital or clinic environment by competent health professionals.

The EndoPAT<sup>TM</sup>x device is not intended for use as a screening test in the general patient population. It is intended to supplement, not substitute, the physician's decision-making process. It should be used in conjunction with knowledge of the patient's history and other clinical findings.

#### 1.2 Performance and clinical study information

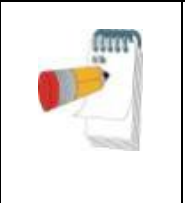

**Note** EndoPAT<sup>TM</sup>x is the successor of EndoPAT<sup>TM</sup>2000, the currently available device, with the same intended use, same functionality, and equivalent performance. The information below is based on EndoPAT<sup>TM</sup>2000 results.

The following sensitivity and specificity data were revealed from a clinical study that was performed at the Mayo Clinic Rochester, MN and that had been designed to evaluate the safety and effectiveness of the EndoPAT<sup>TM</sup>2000 device as an aiding tool in the diagnosis of coronary artery Endothelial Dysfunction versus a Gold Standard for coronary Endothelial Dysfunction evaluation, the Intra-coronary Acetylcholine (Ach) Challenge method:

| All subjects: | Sensitivity = $82\%$ (45/55), 95% lower confidence bound = 71%<br>Specificity = 77% (30/39), 95% lower confidence bound = 63% |
|---------------|----------------------------------------------------------------------------------------------------|
| Females:      | Sensitivity = $91\%$ (30/33), 95% lower confidence bound = 78%                                                                |
|               | Specificity = $74\%$ (17/23), 95% lower confidence bound = 55%                                                                |
| Males:        | Sensitivity = $68\%$ (15/22), 95% lower confidence bound = $48\%$                                                             |
|               | Specificity = $81\%$ (13/16), 95% lower confidence bound = 58%                                                                |

The Gold Standard for Endothelial Dysfunction evaluation, the Intra-coronary Acetylcholine (Ach) Challenge method, is routinely performed at the Mayo Clinic.

According to the Intra-coronary Acetylcholine (Ach) Challenge method, a catheter is positioned in the origin of the left main coronary artery and Ach is infused with incremental concentration followed by coronary angiogram. The coronary artery diameter is measured in the segment 5mm distal to the tip of a Doppler wire using a computer-based image analysis system. Average peak velocity (APV) is derived from the Doppler flow velocity spectra and coronary blood flow (CBF) is determined as:  $\pi^*(\text{coronary artery diameter/2})^{2*}(\text{APV}/2)$ . Endothelium-dependent coronary flow reserve is calculated as percent change in CBF in response to the Ach challenge.

Normal coronary endothelial function is defined as an increase in CBF of >50% and an increase or less than 20% decrease in the coronary artery diameter in response to the maximum dose of intra-coronary Ach ( $\Delta$ CBF > 50% and  $\Delta$ CAD > -20%)

[Al Suwaidi J, Hamasaki S, Higano ST, Nishimura RA, Holmes DR Jr, Lerman A. Long-term followup of patients with mild coronary artery disease and endothelial dysfunction. *Circulation* 101:948-954, 2000]

#### **Synopsis of Clinical Study Protocol:**

#### **Objectives:**

To evaluate the EndoPAT<sup>TM</sup>2000 device relative to a gold standard procedure as a diagnostic aid for detecting coronary endothelial dysfunction.

#### Methodology:

Patients, who had been referred to diagnostic angiography cardiac catheterization laboratory for diagnostic angiography secondary to signs or symptoms of ischemic heart disease and suspected coronary endothelial dysfunction and were found to have normal or near to normal angiogram, underwent Intra-coronary Acetylcholine (Ach) challenge test to assess attenuation in required increases to coronary blood flow (CBF) and coronary artery diameter (CAD), where each of these parameters served as an indicator for coronary endothelial dysfunction. Coronary endothelial dysfunction is diagnosed if one of the following changes is observed in response to the Ach challenge test:  $\Delta CBF \le 50\%$  OR  $\Delta CAD \leq -20\%$ . Patients were then evaluated using the EndoPAT<sup>TM</sup> 2000, which measures Peripheral Arterial Tone ( $PAT^{TM}$ ) signal changes at the fingertip, to a reactive hyperemia challenge. The  $PAT^{TM}$  signal is a measure of the digital pulsatile volume changes and is measured with a non-invasive disposable  $PAT^{TM}$  probe. The reactive hyperemia procedure consists of a 3-10 minute baseline recording, 3-5 minutes of blood flow occlusion to one arm using an lower arm blood pressure cuff, and 3-5 minutes of recording after cuff release. The expected response is of a post occlusion increase of the PAT<sup>TM</sup> signal amplitude and the PAT<sup>TM</sup> score is provided automatically by the system's software and is basically the ratio between the post- to pre- occlusion average signal size, corrected for systemic changes and baseline level.

Planned Enrollment: 100 patients Actual Enrollment: 111 Safety Analysis Cohort: 110 (One patient withdrew consent) Efficacy Analysis Cohort: 94

#### Criteria for inclusion:

- Patient Age > 17
- Patient referred to diagnostic angiography
- Normal or near normal angiogram (< 30% stenosis)
- Evaluation in catheterization laboratory
- Signed informed consent

#### Criteria for exclusion:

- Deformities of fingers that preclude adequate signal acquisition with the EndoPAT<sup>TM</sup>2000 device.
- Short acting NTG less than 6 hours prior to study and calcium channel blockers or alpha-blockers less than 24 hours prior to study.

#### 1.3 Equipment Classification

The EndoPAT<sup>TM</sup>x device is classified as a Class IIa medical device in accordance with Rule 10 of Annex IX of the Medical Device Directive 93/42 EEC, 2007/47/EC

#### 1.4 Manufacturers Notice

The information in this document is subject to change without notice.

Itamar Medical Ltd. makes no warranty of any kind on this material, including but not limited to, the implied warranties of merchantability and fitness for a particular purpose. Itamar Medical Ltd. shall not be liable for errors contained herein or for incidental or consequential damages in connection with the furnishing, performance, or use of this material.

This document contains proprietary information, which is protected by copyright. All rights reserved. No part of this document may be photocopied, reproduced, or translated without the prior written consent of Itamar Medical Ltd.

#### 1.5 Restrictions for Use

- Only qualified medical personnel may authorize the use of the EndoPAT<sup>TM</sup>x device.
- In the event of equipment malfunction all repairs should be executed by authorized Itamar Medical Ltd. personnel or licensed service agents.
- The eligibility of a patient for a PAT<sup>™</sup> study is generally based upon the patient's medical status. The following should not be considered for the PAT<sup>™</sup> study:
  - Deformities of the digits of the upper extremities, which preclude adequate signal acquisition
  - Patients under the effect of short-acting NTG (3 hours washout period)
  - Patient suffering from a medical condition prohibiting blood flow occlusion in both arms. If occlusion is prohibited in only one arm, then the reactive hyperemia procedure that includes the inflation of a blood pressure cuff to a supra-systolic pressure should be performed on the other arm.
- The EndoPAT<sup>TM</sup>x system in whole, or in part, may not be modified in any way.

- The device is intended for diagnostic aid purposes only and should not be used for monitoring.
- The device is not intended as a screening test in the general patient population.
- Itamar Medical Ltd. makes no representation whatsoever, that the act of reading this Operation Manual renders the reader qualified to operate, test or calibrate the system.
- The tracings and calculations provided by the EndoPAT<sup>TM</sup>x system are intended as tools for the competent diagnostician. They are explicitly not to be regarded as a sole incontrovertible basis for clinical diagnosis.
- In the event that the system does not operate properly, or if it fails to respond to the controls in the manner described in this manual, the operator should refer to the **Troubleshooting** section. If necessary, contact our service office to report the incident and to receive further instructions (customer support can be reached at +972-4-617 7000 ext. 399, or from the US: (800) 206 6952 ext. 399).

#### 1.6 Quality Assurance System: EN ISO 13485

|    | STANDARD                                                                                                    | #                                                              |
|----|----------------------------------------------------------------------------------------------------|----------------------------------------------------------------|
| 1. | Medical electrical equipment – Part 1: General requirements for basic safety and essential performance                                                                                          | EN 60601-1<br>IEC 60601<br>ANSI/AAMI ES60601<br>CAN/CSA -C22.2 |
| 2. | Medical electrical equipment – Part 1-2: General requirements<br>for basic safety and essential performance - Collateral<br>standard: Electromagnetic compatibility - Requirements and<br>tests | EN 60601-1-2<br>IEC 60601-1-2                                  |
| 3. | Medical Device Software – Software Life Cycle Processes                                                                                                    | EN 62304                                                       |
| 4. | Biological evaluation of medical devices – Part 1: Evaluation and testing within a risk management process                                                                                      | EN ISO 10993-1                                                 |
| 5. | Medical devices. Quality management systems. Requirements for regulatory purposes                                                                                                    | EN ISO 13485:2016                                              |
| 6. | Medical devices. Application of risk management to medical devices                                                                                                    | EN ISO 14971                                                   |
| 7. | Medical devices. Symbols to be used with medical device<br>labels, labelling and information to be supplied. General<br>requirements                                                            | EN ISO 15223-1                                                 |

|     | STANDARD                                                                                                    | #                                         |
|-----|----------------------------------------------------------------------------------------------------|-------------------------------------------|
| 8.  | Graphical symbols for electrical equipment in medical practice                                                                                        | IEC/TR 60878                              |
| 9.  | Graphical symbols Safety colours and safety signs<br>Registered safety signs; refer to instruction manual/ booklet                                    | ISO 7010                                  |
| 10. | Medical devices - Information to be supplied by the manufacturer                                                                                      | EN ISO 20417                              |
| 11. | Medical Device Directive                                                                                                    | MDD 93/42 EEC:1993<br>MDD 2007/47/EC:2007 |
| 12. | FDA Quality Systems Regulation (QSR)                                                                                                    | 21 CFR part 820                           |
| 13. | Medical electrical equipment - Part 1-6: General requirements<br>for basic safety and essential performance - Collateral<br>standard: Usability       | EN 60601-1-6                              |
| 14. | Medical devices - Application of usability engineering to medical devices                                                                             | EN 62366-1                                |
| 15. | Directive on the restriction of the use of certain hazardous substances in electrical and electronic equipment                                        | RoHS - Directive EU<br>2015/863 (RoHS 3)  |
| 16. | European Parliament and of the Council Regulation<br>concerning the Registration, Evaluation, Authorization and<br>Restriction of Chemicals Directive | Reach Directive (EC)<br>1907/2006         |

#### 1.7 Conventions Used in this Manual

The following conventions are used throughout this manual:

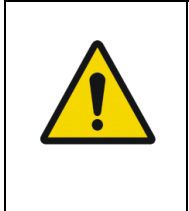

#### Warnings

Are used to identify conditions or actions, which - if the instructions are ignored - may violate patient safety, or could cause damage/malfunction of the system, resulting in the irretrievable loss of data.

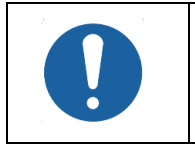

#### Cautions

Are used to identify conditions or actions that could cause interference with data acquisition and/or impair study results.

| (IIII) | Notes                                                                                                    |
|--------|----------------------------------------------------------------------------------------------------|
|        | Are used to identify an explanation, or to provide additional information for purposes of clarification. |

There are no additional warnings and cautions, other than those provided in the appropriate sections of this manual.

Physicians, nurses, and medical technicians should read the EndoPAT<sup>TM</sup>x device Operation Manual carefully, before operating the system.

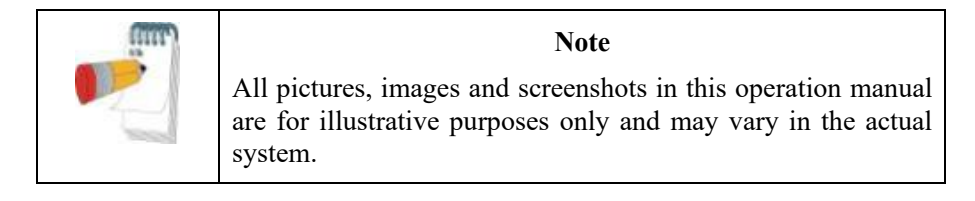

#### 1.8 Safety Precautions

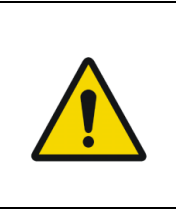

**WARNING** To avoid the risk of electric shock, this equipment must only be connected to a separate supply main with protective earth.

Only the power cable that is provided within the EndoPAT<sup>TM</sup>x package will be used for the system.

| Use  | of an inappropriate cable may cause irreparable damage to the |
|------|---------------------------------------------------------------|
| devi | ce and may compromise patient safety or electro-magnetic      |
| com  | pliance.                                                      |

| WARNING                                                                                                    |
|----------------------------------------------------------------------------------------------------|
| The EndoPAT <sup>TM</sup> x device should only be installed with and connected to computer equipment that complies with IEC 60950-1 or IEC 62368-1.<br>Failure to heed these warnings may compromise patient safety. |

| WARNING                                                                                                    |
|----------------------------------------------------------------------------------------------------|
| Use of this equipment adjacent to or stacked with other equipment<br>should be avoided because it could result in improper operation. If<br>such use is necessary, this equipment and the other equipment<br>should be observed to verify that they are operating normally. |

| WARNING                                                                                                    |
|----------------------------------------------------------------------------------------------------|
| Use of accessories, transducers, and cables other than those<br>specified or provided by the manufacturer of this equipment could<br>result in increased electromagnetic emissions or decreased<br>electromagnetic immunity of this equipment and result in improper<br>operation. |

| Portable RF communications equipment (including peripherals such as antenna cables and external antennas) should be used no closer than 30 cm (12 inches) to any part of the EndoPAT <sup>TM</sup> x device, including cables specified by the manufacturer. Otherwise, degradation of the performance of this equipment could result. | WARNING                                                                                                    |
|----------------------------------------------------------------------------------------------------|----------------------------------------------------------------------------------------------------|
|                                                                                                    | Portable RF communications equipment (including peripherals such as antenna cables and external antennas) should be used no closer than 30 cm (12 inches) to any part of the EndoPAT <sup>TM</sup> x device, including cables specified by the manufacturer. Otherwise, degradation of the performance of this equipment could result. |

- 1. The EndoPAT<sup>TM</sup>x device has been designed and manufactured to meet all safety requirements applicable to medical equipment. To ensure maximum operation safety the system should be used and maintained in strict compliance with the safety precautions, warnings and operating instructions provided in this manual.
- 2. The system contains no user-serviceable parts. It should be maintained and serviced only by qualified service personnel, authorized by Itamar Medical Ltd.
- 3. Purchasers of the EndoPAT<sup>TM</sup>x device should ensure that only suitably trained, qualified personnel are authorized to operate the equipment. Unauthorized personnel should not be allowed access to the system. It is recommended that a list of authorized operators be maintained.
- 4. The EndoPAT<sup>TM</sup>x device Operation Manual should be carefully studied by the authorized operators and stored where it is easily accessible. Periodic review of the manual is recommended.
- 5. The EndoPAT<sup>TM</sup>x system is a whole system. To eliminate risk of electrical shock, do not attempt to open or remove system covers or plugs.
- 6. Do not operate or activate mobile phones, or other devices capable of causing electromagnetic interference, nearby the system. Turn off wireless communication in the computer running the EndoPAT<sup>TM</sup>x application.
- 7. Avoid placing liquids or food on any part of the system. Do not allow conductive fluids to leak into the active circuit components of the system as this may cause a short circuit, which could result in an electrical fire. In this event, only fire extinguishers approved for use on electrical fires should be used.
- 8. Do not allow fluids to come in contact with the pneumatic connection in the device.
- 9. Do not operate the equipment in the presence of explosive liquids, vapors, or gases.
- 10. In the event that the system does not operate properly, or if it fails to respond to the controls in the manner described in this manual, the operator should contact customer support.
- 11. Do not apply the probe to an infected finger or wounded skin.
- 12. Do not place any objects or equipment, including laptop computers, on top of the EndoPAT<sup>TM</sup>x device.

## 2 System Overview

The EndoPAT<sup>TM</sup>x device is a computer-based system for non-invasively assessing vascular endothelial dysfunction. It is based on the use of Peripheral Arterial Tone (PAT<sup>TM</sup>) signal technology, during a clinically established procedure, which measures post-ischemic vascular responsiveness following upper arm blood flow occlusion.

PAT<sup>™</sup> signal technology is a newly developed proprietary technology for measuring the magnitude and dynamics of arterial tone changes in peripheral arterial beds. PAT<sup>™</sup> technology measures peripheral arterial tone, by recording digital pulsatile volume changes without involving painful and risky invasive procedures.

The non-invasive PAT<sup>TM</sup> probe, used with the EndoPAT<sup>TM</sup>x device, is a new type of finger plethysmograph that imparts a uniform pressure field to the distal two thirds of the finger including its tip. It was designed to avoid many of the existing problems associated with conventional plethysmographic devices such as distal venous distention and the resulting induction of reflex veno-arteriolar constriction, and it has a higher dynamic range of changes and better clamping to the finger. Its extended pressure field also excludes spurious venous signals while continuously recording the digital arterial pulse wave.

Studies using the EndoPAT<sup>TM</sup>x device are easily performed in any clinical setting, with a minimal period of training required. The system is fully computerized, and the recorded signals are simultaneously displayed on a PC or laptop screen. Recorded data is automatically saved, facilitating subsequent review and computerized automatic analysis. Due to the fact that analysis is performed automatically, there is no question of inter or intra operator interpretation variability.

The PAT<sup>TM</sup> software program is easy to use and has two main operating modes:

- Real time recording and display
- Off-line display and analysis

Since the system records data in real time, it is possible to follow events as they occur.

Data acquired during a study can be downloaded to the computer's hard disk and may subsequently be retrieved for off-line review and automatic analysis.

EndoPAT<sup>TM</sup>x is the successor of EndoPAT<sup>TM</sup>2000, the currently available device, with the same intended use, same functionality, and equivalent performance.

#### 2.1 How to Use this Manual

This Operation Manual is designed as a general guide to help the user in operating the system. The user will find step-by-step instructions for performing a PAT<sup>TM</sup> study, and instructions for maintenance of the system.

## **3** Installing the System

#### 3.1 Basic System Configuration

The EndoPAT<sup>TM</sup>x device is supplied as a complete package comprising the following components:

One EndoPAT<sup>TM</sup>x device

One EndoPAT<sup>TM</sup>x software CD

Two pneumo-electric tubing

Power cable

Operation manual

Set of 6 foam finger anchors

USB cable

The supplied EndoPAT<sup>™</sup>x software package can be used with any Windows<sup>™</sup> computer running Windows 10.

For details regarding hardware and software requirements, refer to System Requirements in Section 10.1.

Although individual system set-ups may

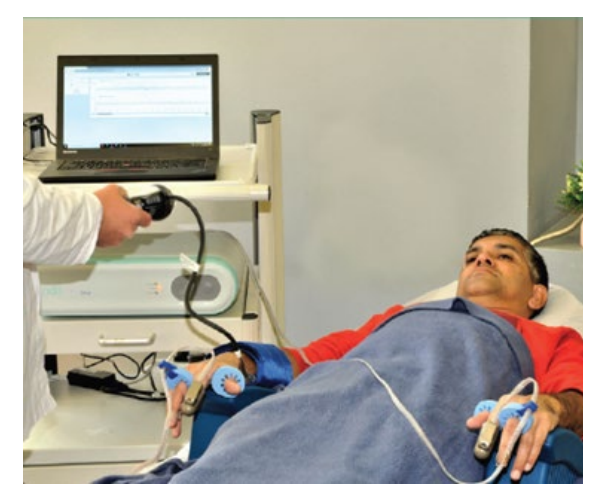

Figure 1 – Typical Setup of EndoPAT™x Study

vary, Figure 1 – Typical Setup of EndoPAT<sup>™</sup>x Study represents a typical setup of a study.

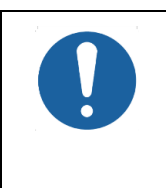

#### Caution

The EndoPAT<sup>TM</sup>x device shall be installed on a flat surface with 30cm distance from heat-generating equipment.

Do not place anything on the EndoPAT<sup>TM</sup>x device.

#### 3.2 System description

The EndoPAT<sup>TM</sup>x device front panel has the following indicators (see Figure 2 – EndoPAT<sup>TM</sup>x System):

- POWER LED indicator
- COMM LED indicator for the device-computer communication status
- ERROR LED indicator for error status
- Probes' Deflate and Inflate buttons

The following connectors are located on the rear panel (see Figure 2 – EndoPAT<sup>TM</sup>x System):

- Two pneumatic input connectors for attaching the pneumo-electric tubing, connecting the PAT<sup>TM</sup> probes to the EndoPAT<sup>TM</sup> x device
- Power supply AC Inlet connector with ON/OFF switch and fuse drawer
- USB Communication port

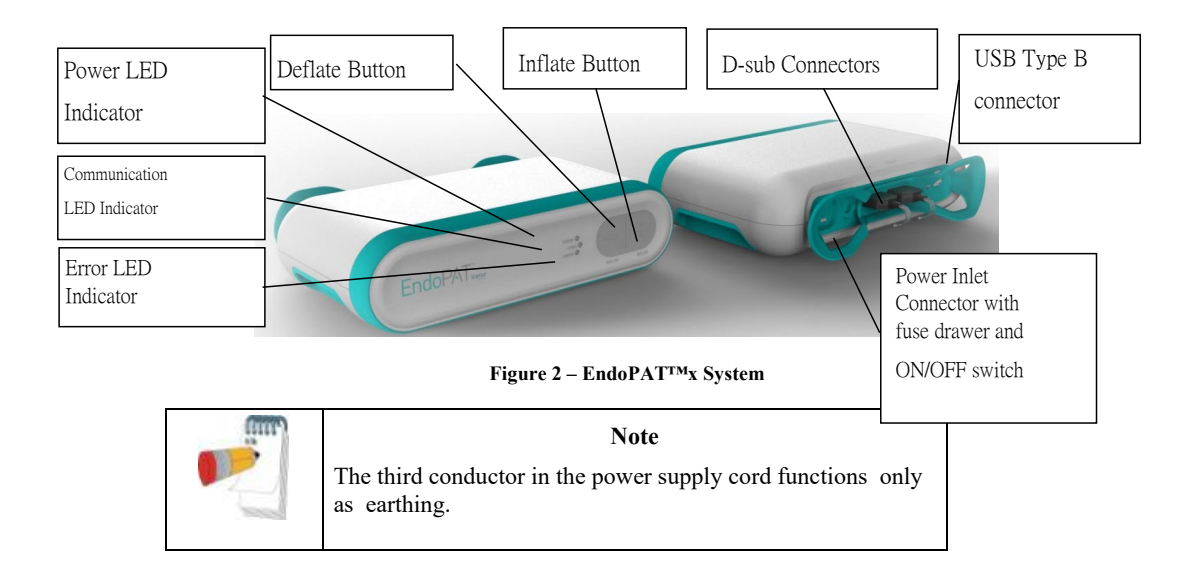

#### 3.3 Connecting the EndoPAT<sup>TM</sup>x device to the computer

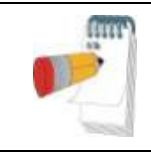

#### NOTE

The EndoPAT<sup>TM</sup>x system requires the use of a USB cable (supplied with the system) for connecting to the computer.

1. Place the EndoPAT<sup>TM</sup>x device and computer on a stable platform in close proximity to the examination bed or chair. The device should be placed at a distance from the bed or chair that is shorter than the pneumo-electric tubing (less than 1.8 meters/ 6 feet).

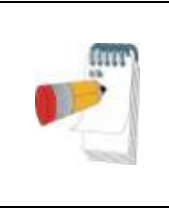

#### NOTE

Refer to APPENDIX C: MANUFACTURING DECLARATIONS ACCORDING TO IEC 60601-1-2 for specific installation instructions for avoiding electro-magnetic interference between the EndoPAT<sup>TM</sup>x and other electrical equipment.

- Connect the USB cable to the communication port on the EndoPAT<sup>TM</sup>x device, and to one of the computer's USB ports. Use the strain relief knob on the EndoPAT<sup>TM</sup>x rear panel for ensuring that the USB cable is not unintentionally detached from the device ( Figure 3).
- 3. Connect both pneumo-electric tubing to the EndoPAT<sup>TM</sup>x device's back panel pneumo-electric connectors and secure by hand tightening the screws.
- 4. Make sure the power switch is off. Connect the power supply first to the EndoPAT<sup>TM</sup>x device and then to an electrical outlet. Turn the power switch on.
- 5. The power indicator light will glow, indicating that the power is turned on.

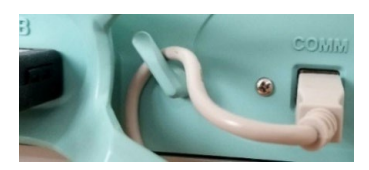

Figure **3** - Knob for USB Cable

#### 3.4 EndoPAT<sup>™</sup>x Software Installation

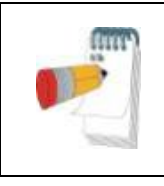

#### NOTE

Prior to software installation, verify that you are in full system administrator mode with full privileges. Otherwise, the installation might not succeed and could cause operational problems.

1. Close all open applications operating on the computer, including background applications, before installing the EndoPAT<sup>TM</sup>x software.

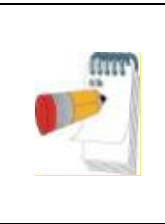

#### NOTE

Uninstall previous EndoPAT<sup>TM</sup>x software versions prior to installing a newer version. To uninstall the software please refer to section 3.5.

Make sure to backup all your patient data and system configuration prior to uninstalling any software.

- 2. Insert the EndoPAT<sup>TM</sup>x software CD into the CD drive. The installation program will load automatically. Alternatively, you may execute the Itamar-Installer application from the installation CD.
- 3. The install wizard prepares the computer for installation. When prompted, click next to proceed with the installation.
- 4. Click "Next" to set the default target folder for software installation or click "Change" to select a different folder for the installation.

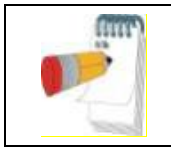

#### NOTE

It is not recommended to install the program in the "My Documents" or "Desktop" folders.

- 5. Press "Install Now" to complete the installation process or "Back" to review or change any of your installation settings.
- 6. Press "continue" when installation permission is requested.
- 7. Press "Next" when the EntoPAT<sup>TM</sup>2000 installation wizard is opened
- 8. Sign "Accept" and "Next" on License Agreement then "Next" and "Install"

9.

|      | 🛃 Endo-   | PAT2000 Installer Information                                                                                                    | × |                                                 |
|------|-----------|----------------------------------------------------------------------------------------------------|---|-------------------------------------------------|
|      | ♪         | You must restart your system for the configuration<br>changes made to Endo-PAT2000 to take effect. Click<br>Yes to restart now or No if you plan to restart later. |   |                                                 |
| When | cost alla | Yes No                                                                                                    |   | screen appears press "No" (don't confirm restar |

10. When the below screen appears click on "Summary"

| ltamar EPX Installer version 1.71                                                                                                    |                                                                                                    | - 🗆 X |
|----------------------------------------------------------------------------------------------------|----------------------------------------------------------------------------------------------------|-------|
| <b>itamar</b><br>medical                                                                                                    | Itamar Medical EPX Installer                                                                                                    | -     |
| ltan                                                                                                    | har EPX 2000 is being installed                                                                                                    |       |
| common-installation-parameters of<br>PostgresSQL-installer completed suc<br>jre32installer completed successfu<br>JDK 64 installer is configured an<br>JDK 64 installer completed success<br>Wildfly-Installer completed success<br>Itamar welcome content completed<br>deploy-flexicore completed success<br>Itamar-Users-management completed<br>SUDIQOP flexicore completed success<br>UniquePlugins completed success<br>PostgresSQL-installer is configure<br>Wildfly-Installer is configured<br>a<br>Flexicore is configured and run | smpleted successfully<br>ccessfully<br>ssfully<br>ly<br>drunning<br>iully<br>fully<br>sessfully<br>d successfully<br>fully<br>ted successfully<br>fully<br>red and running<br>d and running<br>nd running<br>ning |       |
|                                                                                                    | back next Summary                                                                                                    |       |
| UniquePlugins : Finalizer compl                                                                                                    | ited                                                                                                    |       |

- 11. Then you should see "Itamar EPx was successfully installed"
- 12. Click on the small arrow on the right corner and choose "Quit"
- 13. Confirm to stop the installation and exit the installer on the popup window by clicking "OK"
- 14. An icon will be added to the desktop after installation link to the EndoPAT<sup>TM</sup>x application.

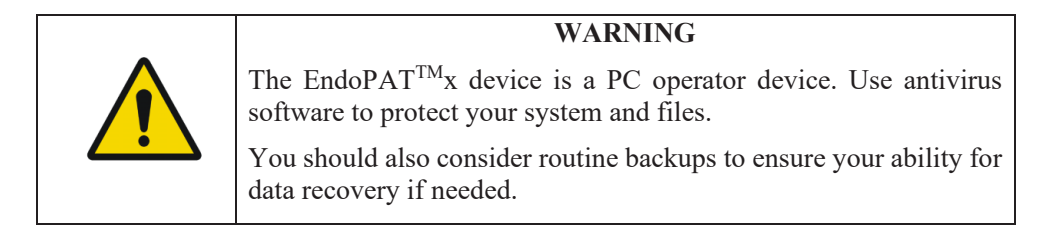

#### 3.5 Uninstalling EndoPAT<sup>™</sup>x Software

Use the EndoPAT<sup>TM</sup>x install wizard to uninstall the application from your PC.

#### 3.6 Shutting Down the System

- a. Shut down the EndoPAT<sup>TM</sup>x software program by clicking on the "X" on the upper right corner.
- b. Switch OFF the EndoPAT<sup>TM</sup>x device using the on/off switch on the back panel.

# **4** EndoPAT<sup>TM</sup>x Application Description

The following screens describe the full application. Viewer mode has the relevant subset of the controls (the title of the screen might be different).

#### 4.1 EndoPAT<sup>™</sup>x User Roles

There are three user roles for the EndoPAT<sup>TM</sup>x:

- 1) EndoPAT<sup>TM</sup>x Operator: assigned with privileges for conducting EndoPAT<sup>TM</sup>x studies, managing patients and data, exporting/importing, and generating printing automatic reports.
- 2) EndoPAT<sup>TM</sup>x Doctor (Reviewer): review and edit EndoPAT<sup>TM</sup>x study signals, access to a comparison view of all test results of single patient, generate the report for patient view.
- 3) Local Administrator is assigned with privileges to set username, role and password as well as import export studies and generate system logs.

Roles are assigned separately to individual EndoPAT<sup>TM</sup>x user.

#### 4.2 Creating User Roles

Login Screen

From the Windows<sup>™</sup> desktop double click the EndoPAT<sup>TM</sup>x Application icon to open the EndoPAT<sup>TM</sup>x Login screen.

By default, the basic users exist. To create specific users the designated Local Admin should log in.

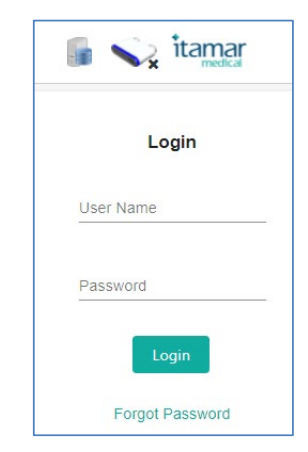

Figure 4 - Login Screen

Once logged in as Local Admin press on the arrow on upper right side of the screen. A pulldown menu will open with optional tasks (Figure 5 - Local admin pull down menu).

| < Find Patient's record | 📓 💊 itamar                   | 00:00:39 EN - | Hi localadmin@epx.com 🔹                         |
|-------------------------|------------------------------|---------------|-------------------------------------------------|
|                         | Patient ID or name           |               | Q Find Patient<br>Import EP2000<br>Study        |
|                         | Patient ID or name Q. Search |               | ▲ Import EPx Studies<br>▲ Users<br>■ Audit Logs |
|                         | + Add New Patient            |               | D Set Audit<br>? Help                           |
|                         |                              |               | åx Logout                                       |

Figure 5 - Local admin pull down menu

Select Users, a list of existing users will appear and an option to Create Users.

| < Find Patient's record | 🍙 💊 itamar          |             | 00:06:57 EN V Hi localadmin@epx.com |
|-------------------------|---------------------|-------------|-------------------------------------|
| Search by Name          |                     |             | + Create User                       |
| Name                    | Email               | Phone       | Created On                          |
| Local Admin 2           | LocalAdmin2@epx.com |             | 29/09/2021                          |
| DR DOCTOR               | doctor@epx.com      |             | 02/09/2020                          |
| John Smith              | JohnSmith@epx.com   | 98127392187 | 02/09/2020                          |
|                         | K M                 | ₩ H 10 ▼    |                                     |

Figure 6 - List of Users

Select Create User, the following screen will appear

| Add User     |                     | × |
|--------------|---------------------|---|
| First Name   | Last Name           |   |
| Email        | Password            |   |
| Phone Number |                     |   |
| Roles        |                     |   |
| Doctor       | Local Administrator |   |
|              |                     |   |

Figure 7- Create User

Insert user's information and provide him with a single role (single role per username). Select Save. Provide the user with their username and password.

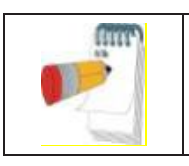

#### NOTE

The system does not send an automatic email to the user, the Local Admin should provide the name and password to each user created.

#### 4.3 Operator – Patient Management Screens

4.3.1 Search for an existing patient

| Patient ID or name          |  |
|-----------------------------|--|
| Patient ID or name Q Search |  |
| + Add New Patient           |  |

Figure 8 - Search/Create Patient

Enter the patient's name or identifier (ID). The system automatically displays the drop-down list of patients that match the entered name / ID after entering at least 1 character. You may select the patient from the drop-down list or click on Search button to open a search window, listing the patients that match the entered details.

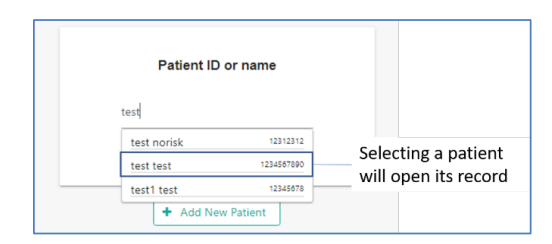

Figure 9 - Selecting Name/ID From List

|                                             | Full Name  | Date of Birth | Patient ID |
|---------------------------------------------|------------|---------------|------------|
| Patient ID or name                          |            | Feb.19.2020   | 3-1444tm   |
| Patient ID or name                          | 30-kr      | Feb.18.2020   | 3-2245     |
| O Search                                    | 717-jm     | Feb.19.2020   | 3-9015     |
|                                             | abc b      | Mar.07.2011   | 0000001    |
| + Add New Patient                           | abcd 12345 | Invalid date  | 09876543   |
| Selecting a patient<br>will open its record | к          |               | ₩ ₩        |

Figure 10 - Search Button List

Selecting a patient either from the drop-down list or Search results opens the Patient Record.

#### 4.3.2 Add New Patient

To add a new Patient, click on the "+ Add new patient" button.

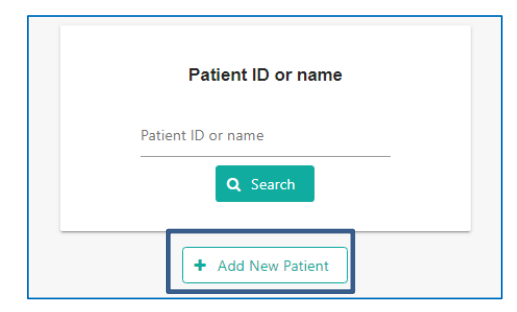

Figure 11- Add New Patient

Add New Patient window is opened for inserting the new patient's details and risk factors (optional).

| Personal Details       |                        | Select Method | No Method 🔹 |
|------------------------|------------------------|---------------|-------------|
| First Name *           | Last Name *            |               |             |
| Max 15 characters 0/15 | Max 15 characters 0/15 |               |             |
| Male                   | Date Of Birth *        |               |             |
| Height (cm) *          | Weight (Kg) *          |               |             |
| Patient ID *           |                        |               |             |
|                        |                        |               |             |

Figure 12 - New Patient

When form is filled, click "Save and Continue" button to open Patient Record screen.

#### 4.3.3 Patient Record Screen - Operator

The Patient Record Screen displays the personal details and risk factors (optional). In addition, Previous Test Records can be accessed through this link.

Use this screen to initiate an  $EndoPAT^{TM}x$  Test on a new or an existing patient through the TEST Section of this window.

Patient information and risk factor parameters can be updated/edited.

|                              |                     |                       | . 200000        | 22200000 |
|------------------------------|---------------------|-----------------------|-----------------|----------|
|                              |                     | Update BLOOD PRESSURE | Systole<br>78   | 110      |
| First Name                   | Last Name           |                       | USE FIXED VALUE |          |
| D                            | S                   |                       |                 |          |
| Details                      | Date Of Birth *     |                       |                 |          |
| Male, 156cm, 67kg            | Dec.02.1999 (21y/o) | VISIT NUMBER          |                 |          |
|                              |                     |                       | Start New Test  |          |
| Patient ID<br>E2345456       |                     |                       |                 |          |
|                              |                     |                       |                 |          |
|                              |                     |                       |                 |          |
|                              |                     |                       |                 |          |
| Risk Factors - No Method     |                     |                       |                 |          |
|                              |                     |                       |                 |          |
|                              |                     |                       |                 |          |
| PREVIOUS TESTS RECORDS - 2 1 | ests                |                       |                 |          |
|                              |                     |                       |                 |          |

Figure 13 – Patient Record and New Study

4.3.3.1 Update/Edit Patient details.

Clicking on UPDATE on the personal details sections opens the following pop-up window. Click Apply to update the details and return to the Patient Records screen.

| First Name *           | Last Name *       |      |
|------------------------|-------------------|------|
| )                      | S                 |      |
| Nax 15 characters 1/15 | Max 15 characters | 1/15 |
| Male 🔻                 | 12/02/1999        |      |
| eight (cm) =           | Weight (kg) *     |      |
| 56                     | 67                |      |
| atient ID *            |                   |      |
| 2345456                |                   |      |

Figure 14 - Edit/Update Patient Info.

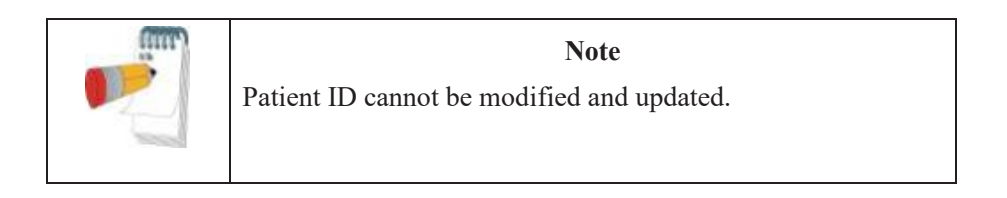

4.3.3.2 Update/Edit patient Risk Factors

To review and update the risk factors click on the Risk Factors link through Patient Information and New Study window (Figure 13).

Select Method: Reynolds, Framingham, European

| isk Factors                |             |      |
|----------------------------|-------------|------|
| Select method: Framingham  | ı <b>*</b>  |      |
| Total Cholesterol (mmol/L) | Diabetic    |      |
| 0                          | Smoker      |      |
| bdi Cholesterol            | htn         |      |
| 0                          | CVD History |      |
|                            |             |      |
|                            | Cancol      | nak  |
|                            | Cancer P    | ъргу |

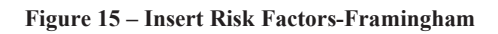

|                           |          |                    | ×  |
|---------------------------|----------|--------------------|----|
| isk Factors               |          |                    |    |
| Select method:            | Reynolds | •                  |    |
| HDL Cholesterol           |          | Diabetic           |    |
| 0                         |          | Smoker             |    |
| HSCRP                     |          | Family CVD History |    |
| 0                         |          | CVD History        |    |
| Total Cholesterol (mg/dL) |          |                    |    |
|                           |          | Cancel App         | ly |

Figure 16 - Insert Risk Factor - Reynolds

| lisk Factors                   |          |         |              |    |       |  |
|--------------------------------|----------|---------|--------------|----|-------|--|
| Select method:                 | European | •       |              |    |       |  |
| Total Cholesterol (mg/dL)<br>O |          | Smoker  | ton          |    |       |  |
|                                |          | Europea | an Risk Regi | on |       |  |
|                                |          |         | Cancel       |    | Apply |  |
|                                |          |         |              |    |       |  |

Figure 17 – Insert Risk Factor - European

4.3.3.3 Access previous patient EndoPAT<sup>TM</sup>x test records.

To access previous Patient EndoPAT<sup>TM</sup>x test records, click on Previous Test Records in Patient information and new Study window (Figure 13).

| ▼ PREVIOUS TESTS RECORDS      | 5 - <b>37 Tests</b> |
|-------------------------------|---------------------|
| Start Date                    | End Date            |
| Study Date 🗘                  | COMMENTS            |
| Aug.09.2021<br>(3 months ago) |                     |
| Aug.08.2021<br>(3 months ago) |                     |
| Jul.19.2021<br>(3 months ago) |                     |
| Jul.19.2021<br>(3 months ago) |                     |
| Jul.19.2021<br>(3 months ago) |                     |
| н «                           | 1 2 3 4 5 ₩₩        |

Figure 18 - List of Previous Studies

Selecting a study from this list opens a pop-up screen that allows the review of the study signal, export the signal, view, and issue an automated report and export to CSV format. In addition, it allows to update the Risk factors for the specific study and shows the risk factor data of the patient during the study.

| asurments -2021-07                   |                    | COMMENTS | ▼ Risk Factors                                         |                                                                |        |
|--------------------------------------|--------------------|----------|--------------------------------------------------------|----------------------------------------------------------------|--------|
| 3 months ago)<br>ïaken in            | Status             |          | Framingham                                             |                                                                | Update |
| View Signal<br>View Report           | Export Export CSV  |          | Total Cholesterol (mg/dL)<br>0<br>HDL Cholesterol<br>0 | No Diabetic<br>No Smoker<br>No HTN Treatment<br>No CVD History |        |
| BLOOD PRESSURE<br>Diastole<br>30mmHg | Systole<br>120mmHg |          |                                                        |                                                                |        |

Figure 19 - Previous Study Options

#### 4.3.3.4 View Signal

Selecting View Signal will open the previous study and enable the auto analysis of the data.

| < Patient's record | 📓 👡 itamar                                                                                                    | 00:07:13 EN • Hi operator@epx.com •                                                                                                    |
|--------------------|----------------------------------------------------------------------------------------------------|----------------------------------------------------------------------------------------------------|
| 5 C                | Mar Coln                                                                                                    | 1,2                                                                                                    |
| RHINA              | est, se that a the addition to a block the first the attrict the addition of the addition of t | and the endpoint of the fille of the fille o |
| Heart Rate: N/A    | 1 Var Cab                                                                                                    |                                                                                                    |
|                    | Sensor I.                                                                                                    |                                                                                                    |
|                    | and a construction of a construction of the second second s                                                                                                    |                                                                                                    |
|                    | ଭାରତରେ ରୋଗାରେ ରାମ୍ମରେ ରୋଗାରେ ମେଧା-ରେ ରାମ୍ମରେ ପୋରେରେ ଦେଖାନରେ ତୋଗାରେ ମେଖାନରେ ବେମାନରେ ବେମାନରେ ବେମାନରେ ବେମାନରେ ।<br>। «                                                                                                    | 00:11:00 00:12:00 00:13:00 00:14:00 00:15:00                                                                                                    |
|                    |                                                                                                    |                                                                                                    |
|                    |                                                                                                    |                                                                                                    |
|                    | Figure 20 - View Signal Screen                                                                                                    |                                                                                                    |
| Pressing the Mag   | gic Wand Icon 🎽 will generate the RHI, LnRHI                                                                                                    | and HR.                                                                                                    |
| Click Patient Re   | cord <pre> cord button to return to the Patien</pre>                                                                                                    | t Records screen.                                                                                                    |

#### 4.3.3.5 Export

Selecting the Export option from the Previous Study option (Figure 19) will create a file that can be imported to another EndoPAT<sup>TM</sup>x system (Figure 21 below)

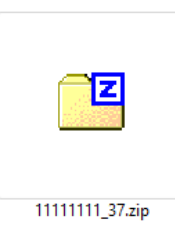

Figure 21 - Exported EndoPAT<sup>TM</sup>x File

#### 4.3.3.6 View Report

Selecting View Report will create an automated report in HTML format. See below (Figure 22)

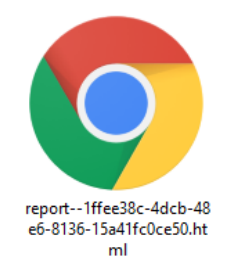

Figure 22 - Report File

Once the report is opened it can be saved as pdf or sent to print.

4.3.3.7 Export to CSV

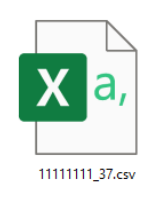

Figure 23 - CSV File

Exporting the study to CSV will create a CSV file with all test data.

#### 4.4 Conducting EndoPAT<sup>™</sup>x Study – Operator

The **Test** section of the screen (Figure 13) is used to finalize new study information and initiate an EndoPAT<sup>TM</sup>x Study. Please note that to initiate a new test, the EndoPAT<sup>TM</sup>x device must be turned on and connected.

Patient setup and test environment are important for study success, review Preparing for a Study, section 5, before commencing a new test. Review section 6 Conducting an EndoPATTMx Study, for additional important details.

This section will describe the screens as seen by the operator when performing an  $\text{EndoPAT}^{\text{TM}} x$  test.

#### 4.4.1 Initiating a new EndoPAT<sup>TM</sup>x study

In the TEST section of patient information screen, insert patient's blood pressure information and visit number.

| ersonal Details        |                     |        | IESI           |                 |          |
|------------------------|---------------------|--------|----------------|-----------------|----------|
|                        |                     | Update | BLOOD PRESSURE | Systole         | Diastole |
| irst Name              | Last Name           |        |                |                 |          |
| iaa                    | bbb                 |        |                | USE FIXED VALUE |          |
|                        |                     |        |                |                 |          |
| letails                | Date Of Birth *     |        |                | 20              |          |
| /lale, 123cm, 321kg    | Sep.05.1977 (44y/o) |        | VISIT NUMBER   |                 |          |
| Patient ID<br>11111111 |                     | _      |                | Start New Test  |          |

Figure 24 - Initiating New Test

When data insertion is completed, click Start New Test button to start the EndoPAT<sup>TM</sup> study. The following window will open.

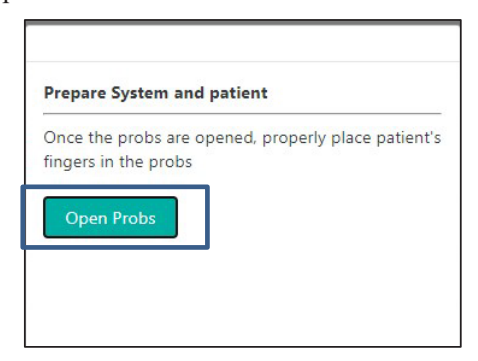

Figure 25 - Open Probs

Follow the instructions in section 5 Preparing for a Study and section 6 Conducting an EndoPATTMx Study for detailed patient hookups.

Selecting Open Probes will open the main study screen (Figure 26)

#### 4.4.2 EndoPAT<sup>TM</sup>x Study - Main Screen

| < Patient's record | 🕼 💊 itamar                        | 00:00:14 EN V Hi operator@epx.com |
|--------------------|-----------------------------------|-----------------------------------|
| System Stability   | Senser A Gain Control             | hest hest                         |
| System Stability   | Max Gain Control<br>for Occlusion |                                   |
|                    | Navigate Study Stages             | Inflate/Deflate                   |

Figure 26 - New Study Screen

The main screen of EndoPAT<sup>TM</sup>x study includes the following main sections:

- System stability
  - Indication of leakage detection
- PAT<sup>TM</sup> Signal Waveform Viewer
  - $\circ$  Display the acquired PAT<sup>TM</sup> signals from Probe A and B
  - Separate gain for each signal <u>Max Gain</u>. Max Gain button enables optimal view of occlusion quality in the occluded signal. It should be selected on the designated occluded hand just before occlusion.

Study stage bookmarks and Study Control buttons enable navigation
 between the study stages.

between the study stages. Selecting the enabled (green) stage icon will display the signals of that stage on the screen and enable navigation between the various stages.

 Once Baseline, Occlusion or Post Occlusion are selected, a timer will display the recorded section duration, the next stage will be enabled (green) following defined recording time of present stage.

| Baseline is recorded<br>System is running. | Standby      | (i)<br>Baseline | Occlusion | Post-Occlusion | BASELINE<br>+ 04:11 <i>2</i><br>/01:00 |
|--------------------------------------------|--------------|-----------------|-----------|----------------|----------------------------------------|
| Zoom out buttons -                         | Inflate Defl |                 |           |                |                                        |

Zoom cStudy Control

- Stop the study in middle of test if needed.
  Navigation between study stages
  Inflate and Deflate buttons
- Inflate and Deflate buttons for patient setup

#### 4.4.3 Standby Stage

Once probes are properly connected (see section Preparation of fingers and hands before a study), and the system completes its internal tests, the Standby button turns

enabled (

When Standby button is clicked, the system inflates the probes to pre-configured

pressure, starts the PAT<sup>TM</sup> signal display and Standby button changes to (- standby ).

In Standby mode the system displays the signals. The operator can adjust gain for optimal view. The signal is not being recorded in Standby mode once the system is stable and signal quality is acceptable start the recording by pressing the Baseline

button

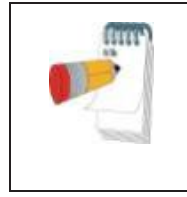

**Note** Standby mode is for assessing signal quality and assuring system stability before recording. Signals are not being recorded during Standby!

#### 4.4.4 Baseline

Click on the Baseline button (Baseline) to enter the Baseline Stage. The icon is changed

(Baseline to reflect that the stage is active. Standby Stage bookmark and Standby Stage bookmark and Standby Button will be displayed greyed-out on the Study progression timeline.

 $\bigcirc$ 

Baseline Stage timer ( ) is displayed, indicating the time elapsed since stage initiation and the recommended time for this stage. If stage elapsed time exceeds the recommended time, a "+" sign is displayed before the timer.

A Stage Reset button is displayed next to the time to allow restarting the stage.
When Baseline Stage timer reaches the recommended time, the Occlusion Stage icon becomes enabled ( Occlusion ) allowing the transition to Occlusion Stage. Baseline recommended time is 6 minutes. Just before end of Baseline stage and before inflation of the blood pressure cuff, press

the Max Gain button on the designated occluded signal.

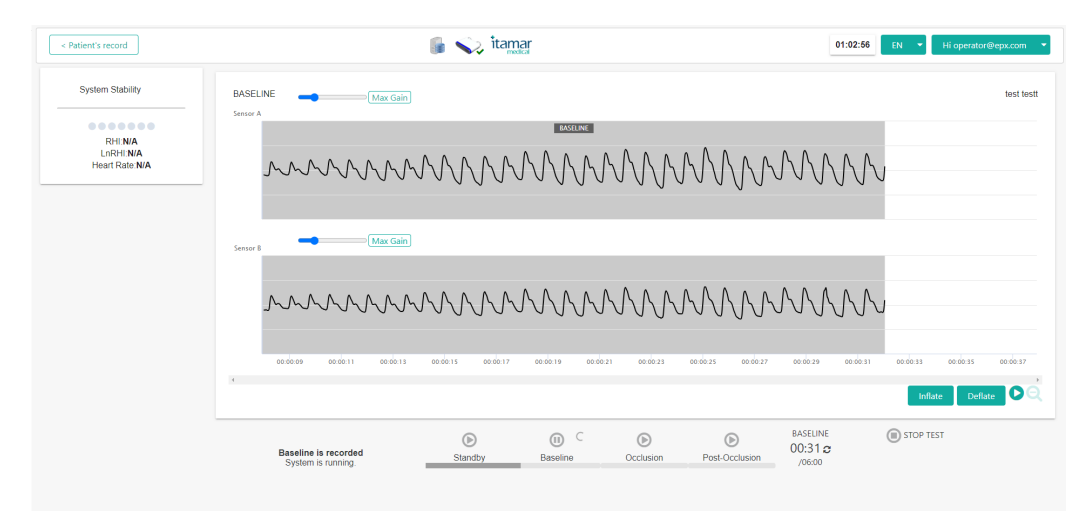

Figure 27 - Baseline

## 4.4.5 Occlusion Stage

Follow instruction in 6.3.2 for performing a correct occlusion. Once the blood pressure

cuff is inflated click on the Occlusion Stage icon (Cocclusion) to start the Occlusion Time count. The Occlusion icon is changed (Cocclusion) to reflect that the stage is active. The Baseline Stage icon is greyed out Baseline. A new Occlusion bookmark will be displayed grayed out on the study timeline. A new Occlusion bookmark will be displayed, progressing on the timeline as new signals are acquired. Review the quality of occlusion by inspecting the occluded signal at MAX Gain.

If needed, increase pressure in the blood pressure cuff to improve occlusion quality.

| OCCLUSION      |
|----------------|
| 00:04 <i>c</i> |
| (05:00         |

Occlusion Stage timer (<sup>105:00</sup>) is displayed, displaying time elapsed since the stage started and the recommended time for this stage. If stage elapsed time exceeds the recommended time, a "+" sign is displayed before the timer.

When Occlusion Stage timer reaches the recommended time, the Post-Occlusion Stage

icon becomes enabled (Post-Occlusion ) allowing the transition to Post-Occlusion Stage.

Occlusion time is 5 minutes and should not be extended even if additional pressure is required to improve occlusion quality following review of occlusion quality.

When the timer displays exactly 5 min, quickly release the air from the blood pressure

cuff on the occluded arm and click on Post Occlusion icon Post-Occlusion .

## 4.4.6 Post occlusion Stage

Click on the Post-Occlusion Stage icon (Post-Occlusion Stage timer) to start the Post-Occlusion Stage timer

and timeline. The icon is changed  $(P^{OSt-Occlusion})$  to reflect that the stage is active. Baseline

and Occlusion Stage bookmarks will be displayed greyed out on the study progression viewer and a new Post Occlusion bookmark will be displayed, progressing on the timeline as new signals are acquired.

Click on Max Gain button to return to original signal Gain setting.

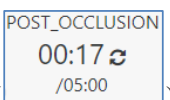

Post-Occlusion Stage timer ( ) is displayed, indicating the time elapsed since stage started and the recommended time for this stage. If stage elapsed time exceeds the recommended time, a "+" sign is displayed before the timer.

A Stage Reset button is displayed next to the time to allow restarting the stage.

When stage time reaches the recommended time, the Finish Test button (Finish Test button ) is enabled. Click on the Finish Test button to conclude the test. Probes will deflate automatically, and the following message will appear.

Post occlusion time is 5 minutes.

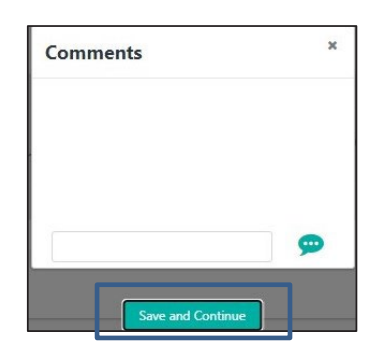

Figure 28 - End of Study Comment

4.4.7 Post-test study screen and automated analysis.

Insert comments if needed and Press Save and Continue. The Patient file will be displayed on the screen.

| < Patient's record                                             | 🔋 💊 itamar                                                                                                    | 00:46:23 EN 👻 Hi operator@epx.com 👻            |
|----------------------------------------------------------------|----------------------------------------------------------------------------------------------------|------------------------------------------------|
| 5 C                                                            | Mar Gain                                                                                                    | 30-kr                                          |
| 2                                                              | Sensor A                                                                                                    |                                                |
| RHI: <b>N/A</b><br>InRHI: <b>N/A</b><br>Heart Rate: <b>N/A</b> |                                                                                                    |                                                |
|                                                                | Senor 8 Max Gain                                                                                               |                                                |
|                                                                |                                                                                                    |                                                |
|                                                                | ರಾವರು ರಾವ್ಯವಾದ ರಾವ್ಯವಾದ ರಾವ್ಯವಾದ ರಾವ್ಯವಾದ ರಾವ್ಯವಾದ ರಾವ್ಯವಾದ ರಾವ್ಯವಾದ ರಾವ್ಯವಾದ ರಾವ್ಯವಾದ ರಾವ್ಯವಾದ ರಾವ್ಯವಾದ ರಾವ್ಯ | ocicao ocitico ocitico ocitico ocitico ocitico |
|                                                                |                                                                                                    | <b>୦</b> ର୍                                    |

Figure 29 - Study Screen

Press the Magic Wand Icon , the study will be analyzed, and results will appear on the screen along with occlusion borders.

4.4.8 Stopping the Study

At any point during the study, you may click on the Stop Test button ( This will automatically release the air pressure and deflate the probes. Stopping a test at any point after "Standby" will stamp the probes as "used" and new probes should be attached if restarting the study. In addition, visit number will need to be adjusted in the repeat study.

## 4.4.9 Warning and Error Indications

When an unwanted system condition is detected, the user is provided with error / warning indication at the bottom of the screen.

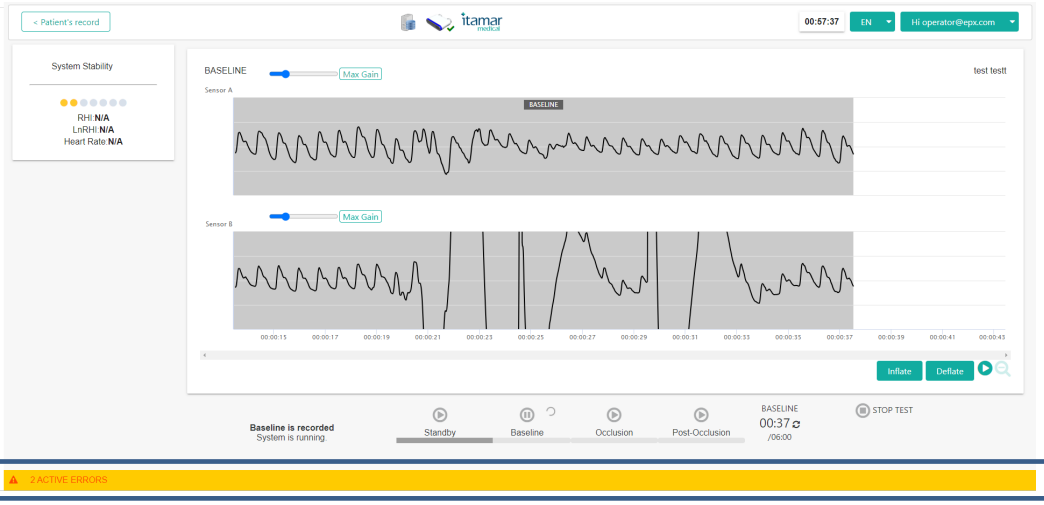

Figure 30 - Error Indicator

Clicking on either error tooltip or error indication open the following error report:

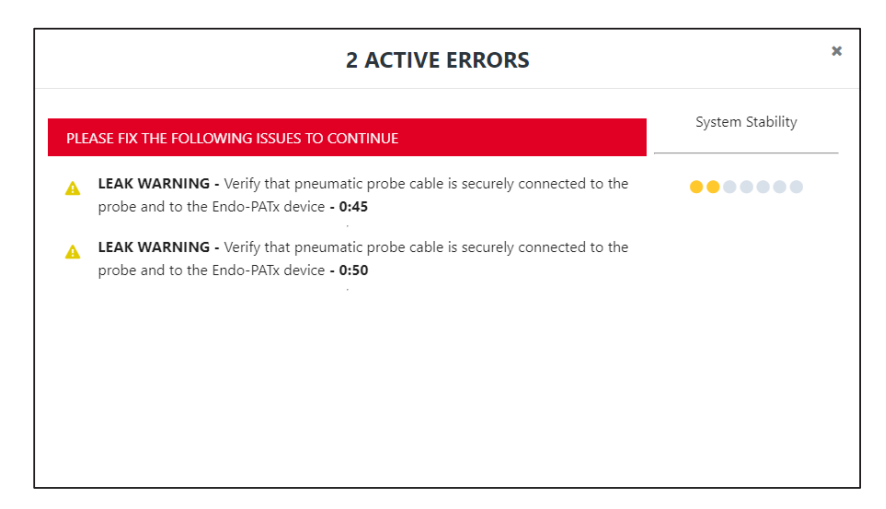

Figure 31 - Detail of Error

| Symbol | Severity                                                                                         |
|--------|--------------------------------------------------------------------------------------------------|
| 8      | Sever error condition that impacts study execution                                               |
|        | Minor/moderate error condition that might impact study execution if not handled in timely manner |

The time in which the error condition was detected is indicated.

## 4.5 Reviewing the EndoPAT<sup>™</sup>x Study – Doctor (Reviewer)

This section is applicable only to a user with the Doctor role.

## 4.5.1 Locating EndoPAT<sup>TM</sup>x Study for review

|                    | - X Hoca  |
|--------------------|-----------|
| Patient ID         | ) or name |
| Patient ID or name | Q Search  |

Figure 32 - Search Patient

Enter the patient's name or identifier (ID). The system automatically displays the drop-down list of patients that match the entered name / ID. You may select the patient from the drop-down list or click on Search button to open a search window, listing the patients that match the entered details.

| Full Name | Date of Birth \$ | Patient ID \$           |
|-----------|------------------|-------------------------|
|           | Sep.07.2020      | 3- <mark>1</mark> 444tm |
| 717-jm    | Sep.07.2020      | 3-9015                  |
| al        | Sep.07.2020      | 72-2218                 |
| asher g   | Jun.29.1992      | 123456789989            |
| D SH      | Dec.10.1999      | VPN5678TLV              |

Figure 33 - Search Button List of Patients

Selecting a Patient from the list will open the patient record view Figure 34

## 4.5.2 EndoPAT<sup>TM</sup>x Patient Record Views

Patient Record has two offline views for data display to the physician after the study has been completed: Doctor View and Patient View.

#### 4.5.2.1 Patient Record – Doctor View

The patient record, doctor view displays patient's details and allows their update.

Below patient details, the results of the patient's EndoPAT<sup>TM</sup>x studies are displayed in a graphic comparative format listed by study date and time (Figure 34).

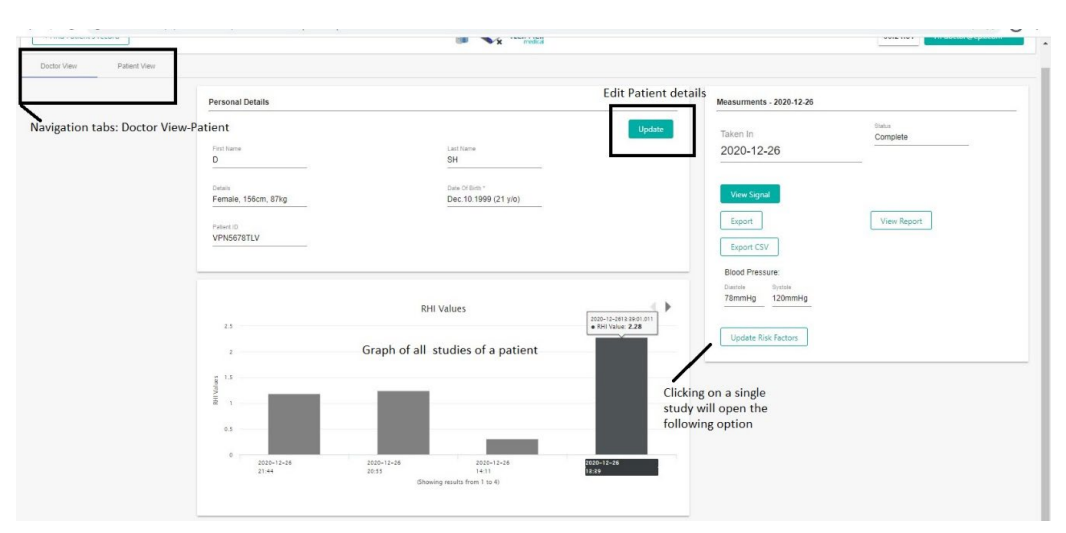

Figure 34 - Patient Record – Doctor View

Clicking on a specific study will open the following pop-up screen

| leasurments - 2020-12-26 |                    |
|--------------------------|--------------------|
| Taken In                 | Status<br>Complete |
| 2020-12-26               |                    |
|                          |                    |
| View Signal              | View Decemb        |
| export                   | view report        |
| Export CSV               |                    |
| Blood Pressure:          |                    |
| Distant Dyson            |                    |

Figure 35 – Patient Record – Doctor View: Single Study Review Options

Single study review includes the following options:

- View Signal: Review signal and edit occlusion borders (if needed).
- Export: view section 4.3.3.5
- Export CSV: view section 4.3.3.7
- View Report: view section 4.3.3.6

#### 4.5.2.2 Patient Record - Patient View

The Patient Record, Patient View (Figure 36) displays the graphs of results and medical indices of a single patient. For discussion on the RHI (Reactive Hyperemia Index) score, please refer to section 7.2. Note that the Other Medical Indices do not affect the RHI score calculation and are entered manually by the operator.

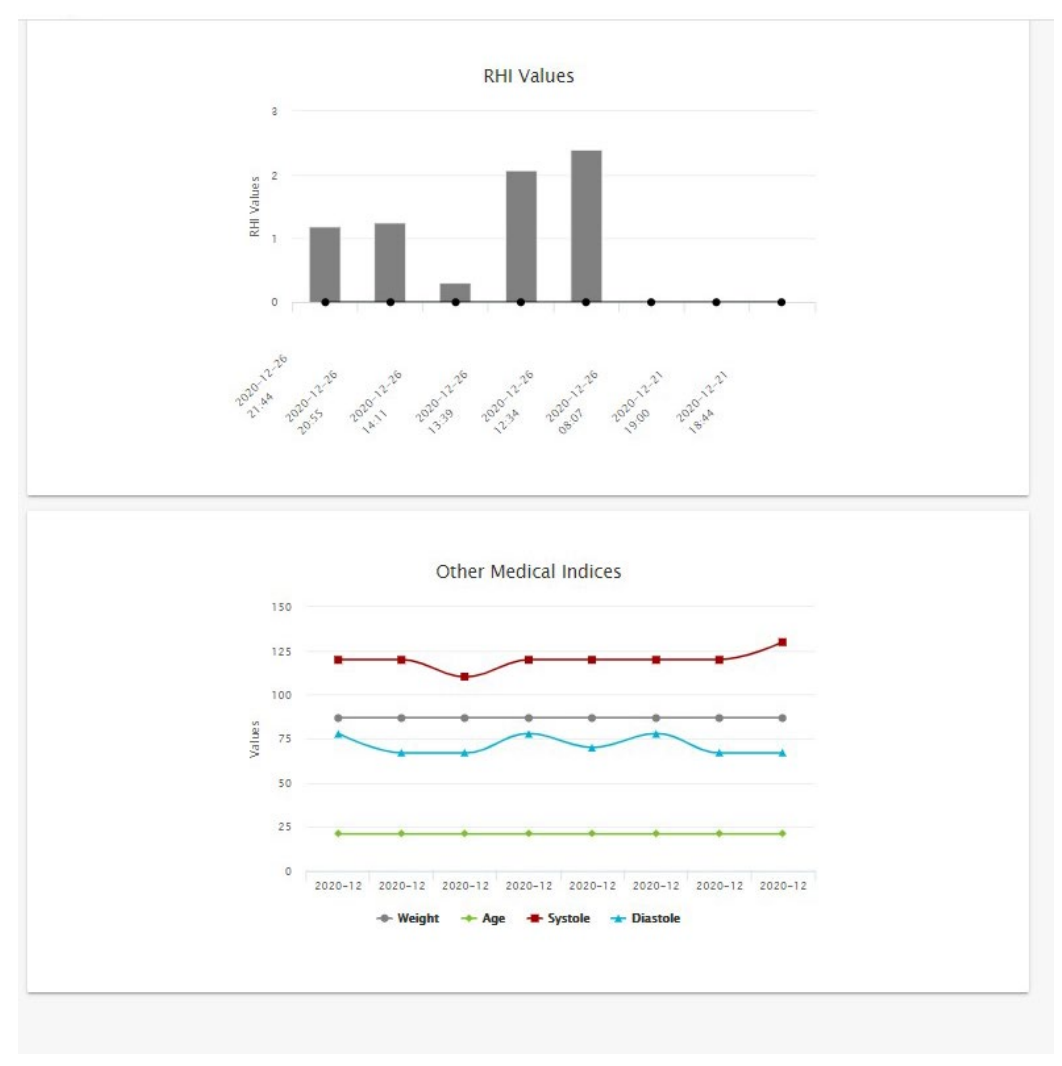

#### Figure 36 - Patient Record – Patient View

## 4.5.3 Study PAT<sup>TM</sup> Signal Review Screen

The main screen of EndoPAT<sup>TM</sup>x study review includes the following main sections:

- PAT<sup>TM</sup> Signal Waveform Viewer
  - $\circ$  Display the acquired PAT<sup>TM</sup> signals from Probe A and B
  - Separate gain control for each signal
  - Study stage bookmarks
  - Time scale zoom
  - Timeline marker
- Editing Toolbar
  - Undo and Redo last change
  - Wand tool to automatically define study stages
  - Eraser to remove all occlusion borders
  - o Manual Occlusion button to choose occlusion borders manually
- Study Results
  - Calculated scores and parameters

## Figure 37 below describes the main screen of EndoPAT<sup>TM</sup>x study.

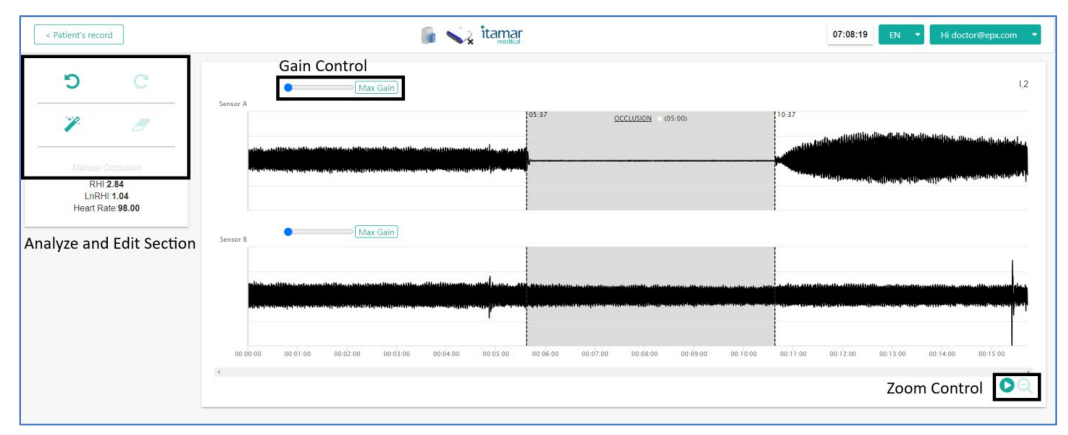

Figure 37 - EndoPAT<sup>TM</sup>x Study Review Main Screen

## 4.5.4 EndoPAT<sup>TM</sup>x Study Editing

#### 4.5.4.1 Automatic Analysis

Automatic analysis is performed by clicking on the Wand button in the Editing Toolbar. Stage bookmarks are placed and signals that do not pass qualification criteria are excluded.

#### 4.5.4.2 Adjusting stage bookmarks

Once automatic analysis is performed (see 4.5.4.1), Occlusion bookmarks are displayed on the PAT<sup>TM</sup> Waveform Viewer. You can adjust the stage timing by dragging the bookmark.

the left button and drag to desired time. During the dragging, the study time of the marker is indicated next to the occlusion headline  $\frac{OCCLUSION \times (05:56)}{OCCLUSION \times (05:56)}$ .

4.5.5 Manual Analysis (Manual Research Mode only)

#### NOTE

Since the manual analysis (T/B) does not incorporate certain mandatory features of the automatic analysis (e.g., contra-lateral arm correction and base line correction), it can serve for research purposes only (not necessarily endothelial dysfunction applications).

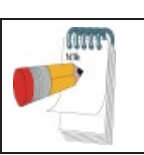

#### NOTE

To enable the Manual Analysis functions, it is necessary to enable the Manual Research Mode by Itamar Medical technician

#### 4.5.5.1 Marking Segments and Artifacts

Tool bar icons provide quick and easy access to the tools used to mark segments and artifacts in research studies, as well as to facilitate automatic ratio calculations between PAT<sup>TM</sup> traces recorded at different time segments. This feature can define any number of time intervals as artifacts, and thereby exclude them from the ratio calculations.

You can mark segments in the Trace Window, identifying three segment types (later to be used in calculations):

#### • B (Baseline) segment

• T (Test) segment

• A (Artifact) segment

To Mark a Segment

1. Set Baseline, Test or Artifact on the segment selection area.

2. In the Trace Window, position the mouse's cursor at the beginning of an interval to be marked.

3. Drag the cursor horizontally along the interval—the selected segment becomes highlighted.

4. Release the mouse button at the end of the desired interval—the selected segment remains highlighted, and headline indicates its type.

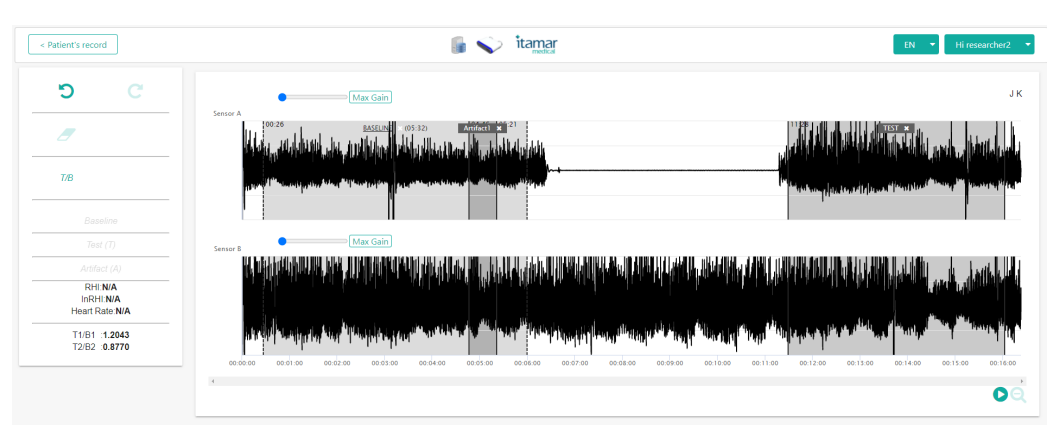

Figure 38 – Manual Research Mode Analysis and Signal View Screen

### 4.5.5.2 Analysing PAT<sup>™</sup> Ratios

| After the B and T segments are                                                                                                    | NOTE                                                                                                    |
|----------------------------------------------------------------------------------------------------|----------------------------------------------------------------------------------------------------|
| harked, their PAT is failed can be<br>calculated by clicking T/B icon and<br>then displayed in the left side of the<br>screen. Note that these results might<br>be slightly different from the<br>automated analysis, as this tool<br>doesn't include all the analysis logic. | Calculated segment ratios displayed in the left side<br>of the screen do not have clinical implication. This<br>feature is used only for research purposes and should<br>not be regarded as device output concerning<br>Endothelial Dysfunction. |

# **4.5.6** Printing EndoPAT<sup>TM</sup>x Study Report

Select the Print option on the browser to print the study report.

|                     |                  |                  |              |                               |                               | Nex 95<br>Nex window                    |         | 0  |
|---------------------|------------------|------------------|--------------|-------------------------------|-------------------------------|-----------------------------------------|---------|----|
| Endo-P              | ATX              |                  |              | Sectional                     | Britishand and make           | Non inceptio winds                      | e Cui-3 | 24 |
|                     |                  |                  |              |                               | Test Date: 12/26/2020, 12:39: | Doverisada<br>Bookmarka                 |         | 0  |
| Patient Inform      | nation           |                  |              |                               |                               | 2007 - 10                               | - 10    |    |
| ID:<br>Age          | VPN5676TLV<br>21 | Name:<br>Gender: | D SH<br>Male | Systolic BP:<br>Diastolic BP: | 120.0 mmHg<br>78.0 mmHg       | inos.,<br>Cast.,<br>Fral.,<br>More tack |         | 0  |
| Deight:<br>Comments | 158 cm           | Weight:          | 87 kg        | BME                           | 35.75                         | BSL Cor<br>Settings<br>Hdlp             | Серд    |    |
| Study Inform        | ation            |                  |              |                               |                               | ter                                     |         |    |

Figure 39 - Print Report Through Browser Menu

# 5 Preparing for a Study

## 5.1 Preparing the System for a Study

Accessories that are required beside the EndoPAT<sup>TM</sup>x system:

- A set of two PAT<sup>TM</sup> probes and anchors
- Blood pressure cuff (capable of sustaining high pressures for 5 minutes)
- Adhesive tape
- Pair of arm supports

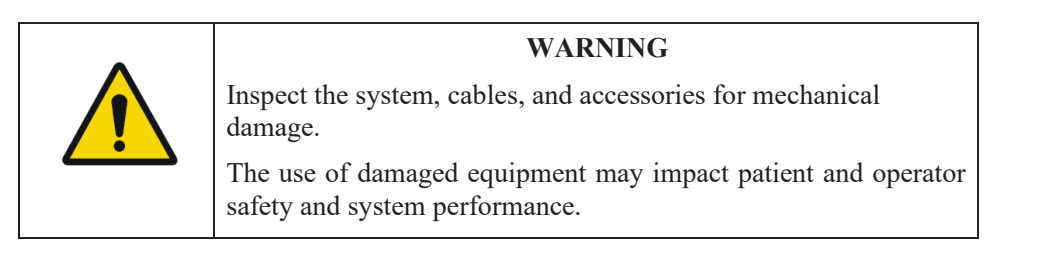

Switch on the computer and the EndoPAT<sup>TM</sup>x device. Launch the EndoPAT<sup>TM</sup>x software and login to the system.

## 5.2 Connecting the PAT<sup>™</sup> Probe

Connect two new probes by inserting the connector tab into each probe slit (see Figure 40) and pressing the connector down onto the probe until the tab of the probe clicks into place (see Figure 41).

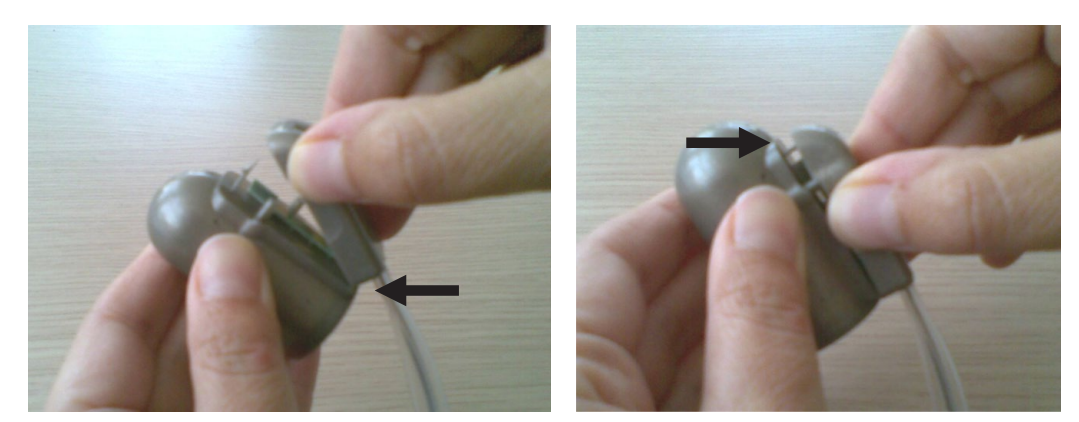

Figure 40 - Inserting into slit

Figure 41 - Clicking in

To remove probes, press the tab (clip) marked by the arrow in Figure 42, and pull the connector away from the probe (Figure 43). Used probes should be disposed properly.

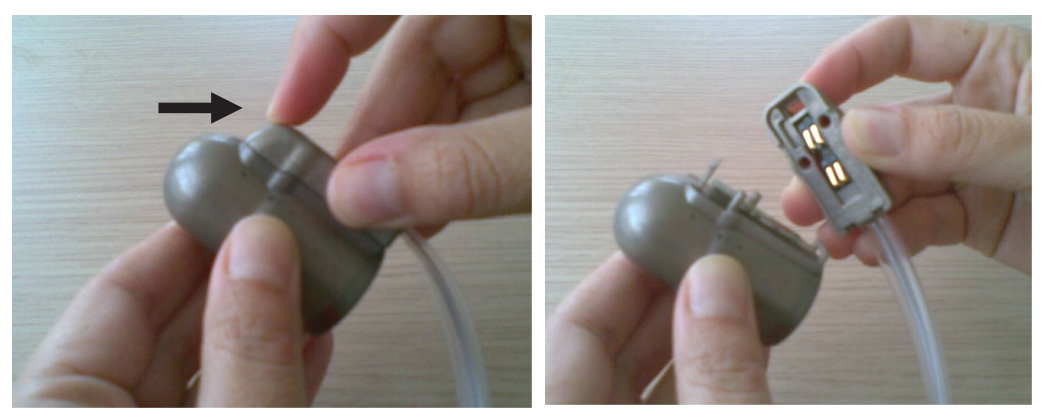

Figure 42 - Press to release

Figure 43 - Probe disconnected

## 5.3 Creating/Updating Patient's Record

- 1 Search for existing Patient (4.3.1) or create a new patient record (4.3.2).
- 2 Update or enter current patient details as follows:

All mandatory fields are marked with asterisk and must be filled to proceed to the next step. The field description is as follows:

• Patient ID - Enter patient identification number or identifier (mandatory field). This identifier must be unique within the clinic.

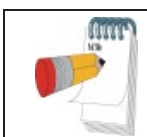

## NOTE

The system will not allow creation of Patient ID that is already in the system.

- Patient First and Last name Enter the patient's complete name, initials, or another identifier.
- Date of Birth Enter the patient's month, day, and year of birth. This can be done manually, or by pressing the arrow key until the correct value appears in the window (mandatory field).
- Gender select either male or female (mandatory field).
- Patient Height and Weight mandatory fields. Units are set according to the computer defaults either centimeters and Kg or feet-inch and lbs.
- Diastolic Blood Pressure mandatory field, unless the "Fixed pressure" mode was selected in the set-up screen.
- Systolic Blood Pressure mandatory field, unless the "Fixed pressure" mode was selected in the set-up screen.

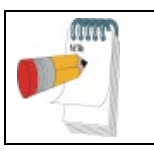

NOTE

All text fields should be entered using text letters and numbers.

3 Enter/update Patient's Risk Factors - Select the risk factor method (Framingham Risk Score, European Risk Scoreor Reynolds Risk Score) and fill in the additional inputs required to calculate Cardio-vascular Risk Factor. See Table 1 – Risk Factors mandatory fields below.

|                                         | Requ       | ired in  |              |                                                                                                    |  |
|-----------------------------------------|------------|----------|--------------|----------------------------------------------------------------------------------------------------|--|
| Parameter                               | Framingham | European | Reynolds     | Remark                                                                                                    |  |
| Total<br>cholesterol                    | ~          | ~        | $\checkmark$ | Fither mg/dL or mmol/L                                                                                                    |  |
| HDL<br>cholesterol                      | ~          |          | $\checkmark$ |                                                                                                    |  |
| hsCRP                                   |            |          | $\checkmark$ | High sensitivity CRP                                                                                                    |  |
| Diabetic                                | √(*)       |          | <b>√</b> (*) | Reynolds and Framingham don't<br>support diabetic patients. the risk<br>will be calculated only if positively<br>indicating the patient is not diabetic.              |  |
| Smoker                                  | ~          | ~        | $\checkmark$ |                                                                                                    |  |
| CVD history                             | ~          | ~        | $\checkmark$ | All methods fit primary prevention.<br>Risk will not be calculated for<br>patients with CVD                                                                           |  |
| Family CVD<br>history                   |            |          | $\checkmark$ | Either of the patient's parent had a heart attack before they reached the age of 60.                                                                                  |  |
| European risk<br>region                 |            | ~        |              | Low risk countries include:<br>Belgium, France, Greece, Italy,<br>Luxemburg, Spain, Switzerland and<br>Portugal. Use high-risk option to<br>other countries in Europe |  |
| Treatment for<br>hyper tension<br>(HTN) | ~          |          |              |                                                                                                    |  |
| Age*                                    | ~          | ✓        | ✓            |                                                                                                    |  |

|                             | Requ       | ired in  |          |                                    |  |
|-----------------------------|------------|----------|----------|------------------------------------|--|
| Parameter                   | Framingham | European | Reynolds | Remark                             |  |
| Gender*                     | ~          | ~        | √        | Taken from the patient information |  |
| Systolic blood<br>pressure* | ~          | ~        | ~        | main dialog box                    |  |

Table 1 – Risk Factors mandatory fields

#### \* Parameters that are used in the calculation of the Risk but are part of the main Patient Information Dialog and not the Risk Factors Dialog.

4 Enter Test parameters

Enter the patient's blood pressure (or select "Use Fixed Values").

Enter Visit number (Mandatory)

5 Click "Start New Test" to start the EndoPAT<sup>TM</sup>x study flow. Follow the instructions detailed in 6 Conducting an EndoPATTMx Study.

# 6 Conducting an EndoPAT<sup>™</sup>x Study

## 6.1 Pre-Study

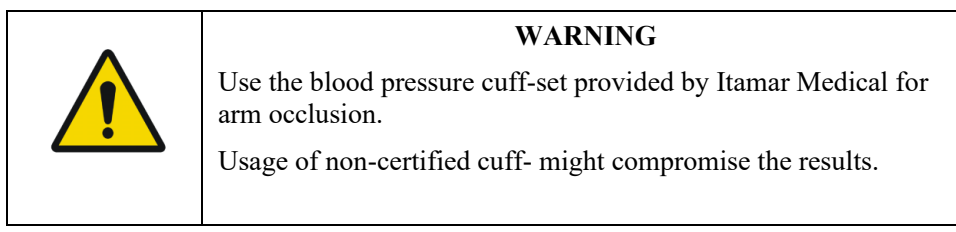

# 6.1.1 General description

The EndoPAT<sup>TM</sup> system is comprised of a system console and two independent sensing probes coupled to connecting pneumo-electric tubing and foam finger mounting rings. The system console is connected to a computer loaded with a specific program for controlling the EndoPAT<sup>TM</sup> system. The system console has two separate external buttons for inflating and deflating the probes. The probes can be inflated and deflated via the computer program as well.

The eligibility of a patient for an EndoPAT<sup>TM</sup> study is entirely at the discretion of the patient's physician, and is generally based upon the following criteria:

- Symptoms and complaints
- Medical history
- Risk factors
- Current medications
- Restrictions on use (Section 1.5)

## 6.1.2 System warm up

The system should be turned on and allowed to warm up for at least 20 minutes before commencing patients' studies. It is recommended that the system would not be turned off until the last study for the day has been completed.

## 6.1.3 Pre-study adaptation period

Thermoneutral room temperature must be maintained at all times: 22°C-24°C (70°F-75°F).

Any restrictive clothing that could interfere with blood flow to the arms should be removed. Heavy coats or clothes with thick sleeves should not be worn. Watches or rings or other jewelry on the hands and fingers should be removed.

The blood pressure cuff should be applied snuggly, but without excess pressure, which might hamper venous blood return, causing venous pooling in the arm (which is deleterious to the test performed).

The patient should then be comfortably seated or allowed to lie down in the study room and relax for at least 15 minutes or a sufficient period to reach a relaxed cardiovascular steady-state and to adjust to the room temperature.

## 6.1.4 Patient blood pressure measurement

The blood pressure measurement procedure may affect the vascular conditions of the patient. Therefore, if blood pressure measurement needs to be taken prior to the EndoPAT<sup>TM</sup> study, the following should be considered:

- The blood pressure should be measured from the patient's control arm (the arm that is not occluded during the EndoPAT<sup>TM</sup> study).
- It is recommended to allow 30 minutes between the time of the blood pressure measurement and commencement of the EndoPAT<sup>TM</sup> test.

## 6.1.5 Positioning the patient

The patient should sit in a reclining chair or lie down comfortably. In either case the patients' hands must be supported at approximately heart level.

## 6.1.6 Preparation of fingers and hands before a study

The finger should be inspected for any deformities or injuries that could affect the study. The probe should not be used on a finger that is cut, injured or unusually sensitive. Fingernails should be trimmed and filed if necessary to avoid damaging the internal membranes of the PAT<sup>TM</sup> probes & displacing the finger from the sensing region of the probe, resulting in a smaller PAT<sup>TM</sup> signal and inaccurate results. The index finger is the recommended finger for the study, however if this finger is too large to comfortably fit into the probe or is otherwise unsuitable (see above), a different finger (except the thumb) may be used, as long as it is the same finger in both hands.

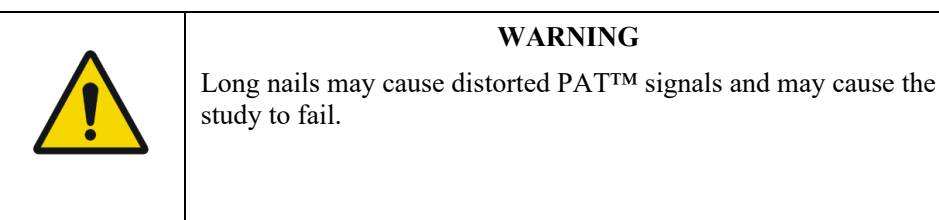

Before inserting the fingers into the probes, ensure all heavy clothes, tight fitting sleeves, rings, watches, and jewelry were removed from patient's hands and arms.

## 6.2 Patient and System Setup

## 6.2.1 Study conditions

The study should be conducted in a quiet and relaxed atmosphere. Phones, beepers, and other devices which can cause startling noises should be turned off; otherwise, the startle effect on the patient might affect the test result. The patient should be kept comfortable and fully relaxed and asked to refrain from talking. Staff should avoid talking to the patient and between themselves as much as possible. These conditions should be kept throughout the entire study.

To avoid communication problem, make sure there are no other applications running on the system's computer, and the device is connected to the computer and to the electricity.

## 6.2.2 Initializing the EndoPAT<sup>TM</sup>x system

Activate the EndoPAT<sup>TM</sup>x application. Enter patient details and study parameter as required.

Ensure that the pneumo-electric tubes are properly connected to the  $EndoPAT^{TM}x$  device, and a new set of probes is connected. If the probes have been used, a warning message will be displayed when you try to inflate the probes.

## 6.2.3 Patient preparation

First, ensure that a blood pressure cuff is placed on the designated test arm. Then, the PAT<sup>™</sup> probes should be placed inside the appropriate sockets of the arm-supports (see Figure 44 Figure 45-1). Fully deflate the probes by clicking the Defalte button in the application or by pressing the "Deflate" button on the device.

Place the study fingers into the probes, making sure the fingers are inserted all the way to the end of the probe (see Figure 44 - Applying the PAT<sup>TM</sup> probes). Inflate probes by pressing the Inflate button on the device or clicking the "Inflate probe" button in the application.

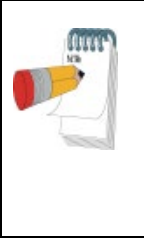

#### NOTE

The index fingers are preferred; however, any finger (other than the thumb) may be used, provided that the same finger is used on both hands.

Place the blue foam anchor ring on the adjacent finger to the one with the probe on. The anchors should be placed as far back as possible on the finger so that they do not come in contact with the  $PAT^{TM}$  probe (such contact may result in mechanical artifacts during recording) – see troubleshooting guide (Appendix C).

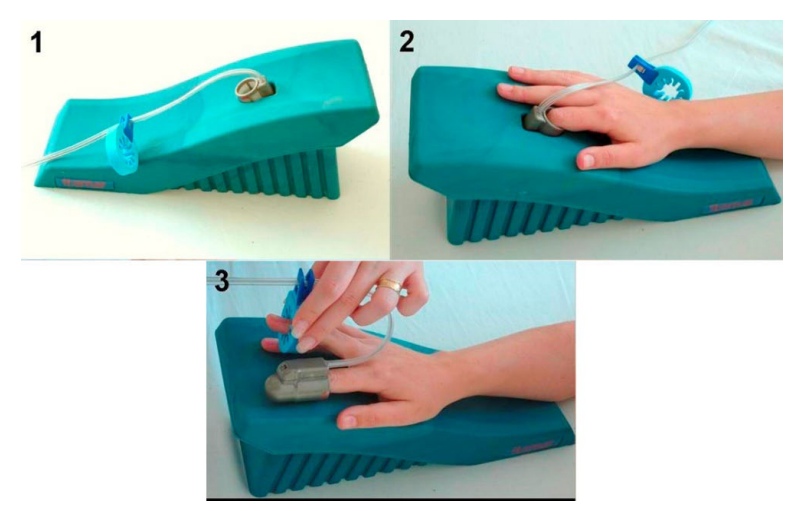

Figure 44 - Applying the PAT<sup>TM</sup> probes

Make sure the tubing forms a loop from the probe, back to the anchor as shown in Figure 44.

The patient should be instructed to refrain from moving the fingers to the extent possible.

Both patients' forearms should be supported on the arm supports. <u>Make sure that the probes</u> are free from contact with any object (including the supporting surface), as shown in Figure 45.

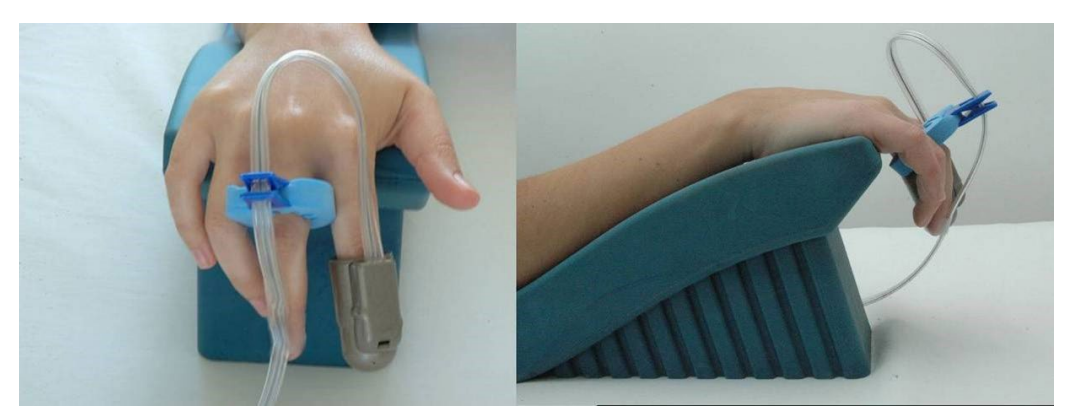

Figure 45 - Hands set-up

## 6.3 Performing the Study

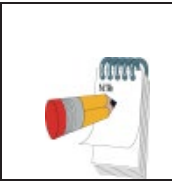

#### NOTE

Do not change the time or date of the computer during the study. Changing the windows time while recording might result in corrupted study.

## 6.3.1 Recording baseline

1. Click the **STANDBY** icon, from the main screen. The system will display the signals from the two PAT<sup>TM</sup> channels, allowing the user to check the signals and adjust the signal gain to properly visualize the PAT<sup>TM</sup> signals. Signals from both PAT<sup>TM</sup> channels (Probe A and Probe B) appear in the Trace Window. Visually inspect the PAT<sup>TM</sup> signal for at least 1 minute. If the signal seems noisy, make sure that the probes are not in touch with anything. As the system equilibrates, having a few leaks in the first few minutes is normal. If you encounter more than 2-3 leaks per minute, continue in Stand By mode for a few more minutes, until at least a minute passed since the last leak, or refer to the troubleshooting section (Appendix C).

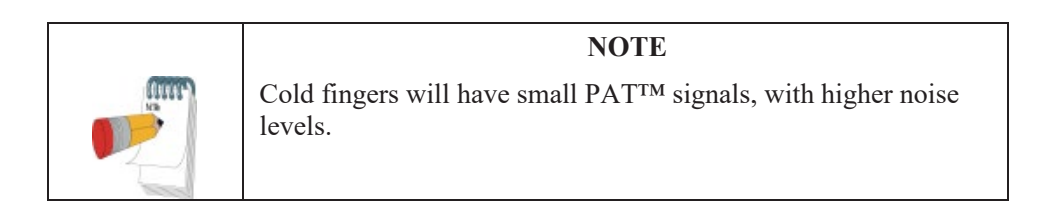

| NOTE                                                                                                    |
|----------------------------------------------------------------------------------------------------|
| While in the <b>Standby</b> stage, it is possible to stop the test, deflate & re-inflate the probes without losing the usability of the probes.<br>Once <b>Baseline</b> is pressed the probes cannot be reused after the <b>Stop Test</b> button is pressed. |

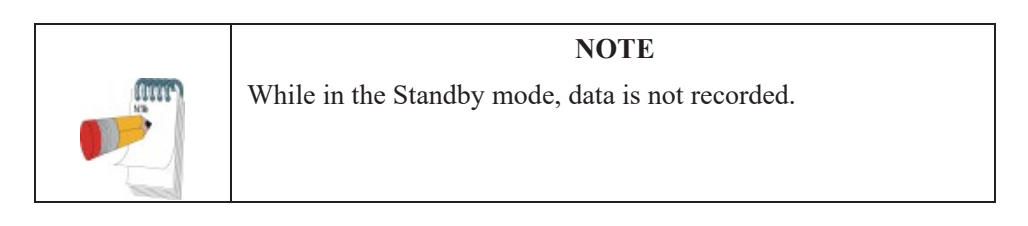

Click the **BASELINE** icon to begin study recording.

## 6.3.2 Performing arterial occlusion

After a stable period of the required baseline signal recording (5-6min.), prepare for the occlusion:

- 1. Select Max Gain button of the occluded arm (either probe A or probe B).
- 2. Inform the patient you are about to inflate the blood pressure cuff, stressing the importance of remaining still during the test.
- 3. **<u>Rapidly</u>** inflate the blood pressure cuff to a supra-systolic level (the recommended pressure is at least 60mmHg above systolic blood pressure and no less than 200mmHg). Verify total cessation of blood flow to the hand (as reflected by a total absence of PAT<sup>TM</sup> signal from the occluded hand). If the appearance of any PAT<sup>TM</sup> signal is noted, increase cuff pressure by an additional 50 mmHg and up to 300mmHg (See Figure 46).

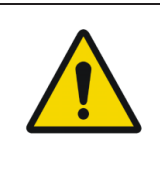

Warning

Inflating the BP cuff might cause some stress and discomfort to the patient. Pay attention to the patient's well-being.

4. Maintain the arterial occlusion for exactly five minutes – periodically check the pressure in the occluding cuff is maintained; increase pressure if required.

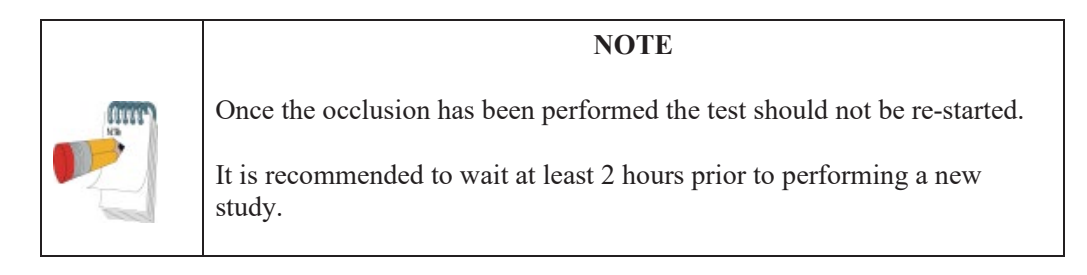

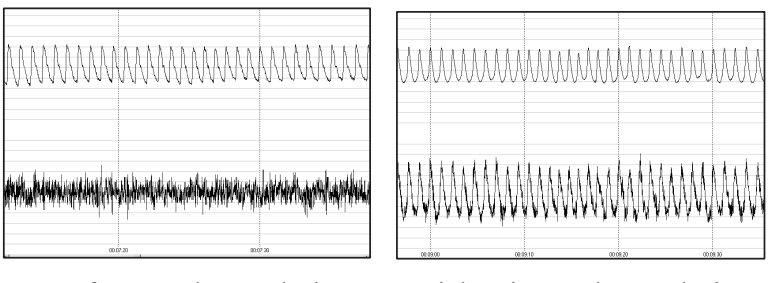

Left – complete occlusion Right – incomplete occlusion In both panels the bottom signal is the occluded arm. Figure 46 - Occlusion quality assessment

## 6.3.3 Post Occlusion period

When exactly five minutes have passed, deflate the pressure cuff as quickly as possible.

- 1. Continue to maintain the relaxed conditions throughout this period. The patient might experience discomfort after the cuff deflation & might feel an urge to move the test arm. This should be discouraged.
- 2. When post occlusion is complete (5 minutes), stop the study by clicking the **Finish Test** button.
  - 6.3.4 After the Study is Completed

Clicking the **Finish Test** button ends the recording. This will also deflate the probes automatically, allowing their removal from the patient's fingers. Carefully remove the PAT<sup>TM</sup> probes, anchors, and the blood pressure cuff from the patient. Disconnect the PAT<sup>TM</sup> probes and discard them. As it is impossible to visually differentiate used from unused probes, we recommend placing a piece of tape around each used probe prior to discarding the probes.

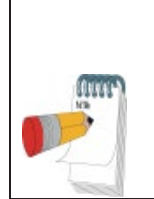

#### NOTE

If the probe doesn't deflate after ending the study with the **Finish Test** button, manually deflate via the deflate button on the device. This button can also be used in case of emergency for deflating the probe during test.

After completion of a study the study signal will be automatically opened on the screen.

52

# 7 Review and Analysis

During a PAT<sup>TM</sup> study, recorded signals are viewed in the display window, based on the appearance of the traces, a qualitative evaluation can be performed. However, subsequent review of the study using the special features described in this chapter facilitates a quantitative analysis of the acquired data.

It is recommended to review each study upon completion of its recording.

## 7.1 Study Data Retrieval

Locate the desired study by searching for the patient record and selecting the EndoPAT<sup>TM</sup>x study or from the list of recent EndoPAT<sup>TM</sup>x studies (4.5.2).

Selecting the desired study opens the Study PATTM Signal Review Screen (4.5.3)

## 7.2 Automatic Analysis

Click the Wand *I* Icon in the editing toolbar to perform the automatic analysis.

The automatic analysis identifies the occlusion borders and marks with two vertical lines its beginning and end and marks the whole signals area between these two lines in grey. Proper identification of the occlusion area is critical for the automatic analysis to correctly select the regions and time references used in its calculations. The user should verify that the marking of the occlusion area appears properly. If the automatically marked occlusion area appears wrong, it can be manually corrected as described in section 7.2.1.

If manual corrections are performed, click the Wand based on edits performed.

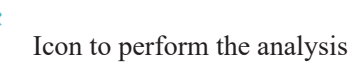

Study results will appear in the Study Results section (4.5.3).

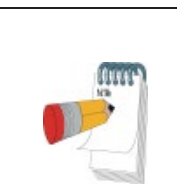

#### NOTE

The AI (Augmentation Index) is one of the additional / Research parameters, and it is calculated and presented only if enabled as part of the license.

The RHI (Reactive Hyperemia Index) or LnRHI (natural log of RHI) is the post-to-pre occlusion PAT<sup>TM</sup> signal ratio in the occluded arm, relative to the same ratio in the control arm, corrected for baseline vascular tone of the occluded arm where:

Normal EndoScore<sup>TM</sup>: Abnormal EndoScore<sup>TM</sup>:  $\begin{array}{ll} RHI > 1.67 \ \, or \ \, LnRHI > 0.51 \\ RHI \leq 1.67 \ \, or \ \, LnRHI \leq 0.51 \end{array}$ 

The HR (Heart Rate) is calculated from the PAT<sup>TM</sup> signals in the baseline region of interest.

## 7.2.1 Manual Correction of the Occlusion Borders

Click the magic wand to create the automatic analysis borders.

Select the occlusion borders as follow:

Once automatic analysis is performed (see 4.5.4.1), Occlusion bookmarks are displayed on the PAT Waveform Viewer. You can adjust the stage timing by dragging the bookmark.

Hover the mouse over the bookmark until the mouse icon is changed to the select using the left button and drag to desired time. During the dragging, the study time of the marker is indicated next to the headline OCCLUSION (05:05)

Once the manually selected occlusion is marked, click on the magic wand icon to run the automatic analysis using the manually selected occlusion area.

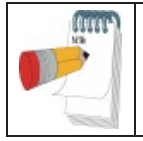

NOTE

Manual changes of the occlusion borders are automatically saved

#### 7.3 Study Report

To review the study report, select the "View report" option.

The Report contains data about the patient, the study, traces of the signals and the basic results (RHI/LnRHI and HR).

## 7.4 EndoPAT<sup>™</sup>x study results

## 7.4.1 EndoScore<sup>™</sup> result: RHI and LnRHI

The RHI (Reactive Hyperemia Index) is the post-to-pre occlusion PAT<sup>™</sup> signal ratio in the occluded arm, relative to the same ratio in the control arm, corrected for baseline vascular tone of the occluded arm where:

| Normal:   | RHI > 1.67     |
|-----------|----------------|
| Abnormal: | $RHI \le 1.67$ |

This index and threshold were used in the validation study presented at section 1.2 of this manual and they reflect endothelial function.

The LnRHI is a natural log transformation of the same index, where:

| Normal:   | LnRHI > 0.51      |
|-----------|-------------------|
| Abnormal: | $LnRHI \leq 0.51$ |

This transformation is a monotonic transformation; therefore, it does not change the dichotomous diagnosis (normal/abnormal) for any individual test.

LnRHI provides a better double-sided distribution that is very close to normal distribution (Gaussian) in its nature. The histograms of RHI and LnRHI (based on the analysis of large dataset of nonselective populations) are shown in Figure 47 and Figure 48 respectively (blue represents the actual numbers and red represents the calculated equivalent normal distribution of the same mean and standard deviation).

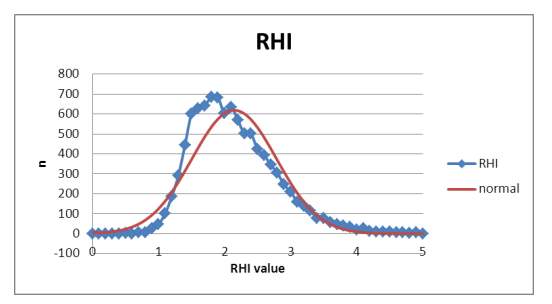

Figure 47 – non selective population histograms of RHI

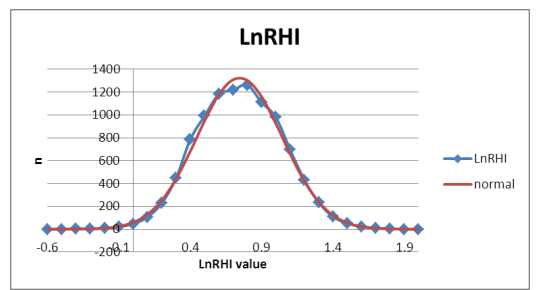

Figure 48 - non selective population histograms of LnRHI

The LnRHI distribution curve in a non-selected population is included in the report (Figure 49) and displays the LnRHI result in respect to non-selected population.

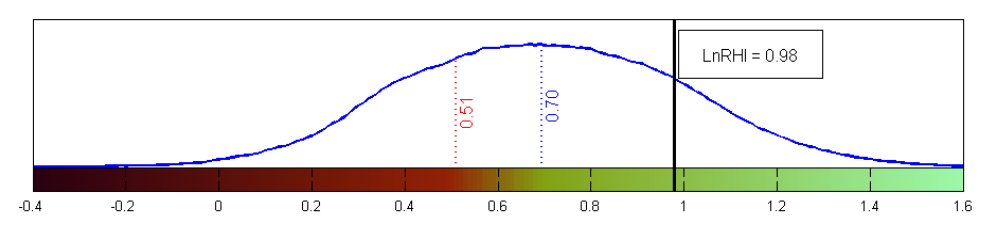

Figure 49 – LnRHI distribution in non-selective population

The graph presents the distribution function of the LnRHI in the non-selected population. The data used is composed of nearly 10,000 data points collected from different study cohorts worldwide.

The mean / median LnRHI in the population (0.7, marked in blue) and the dichotomy threshold for normal endothelial function (0.51, marked in red) are presented as vertical lines on the graph.

The individual EndoScore<sup>TM</sup> result of the patient is presented on this graph (bold black line and a result frame) to aid assess the patient condition in respect to the dichotomous threshold and the general population.

In case that Endothelial Function Index in the software is set to RHI and not to LnRHI, the same LnRHI graph will appear and the RHI values (threshold, population median/ mean, and study results) will appear in brackets next to the LnRHI values in the graph.

# 7.4.2 Heart Rate

The HR (Heart Rate) is calculated from the PAT<sup>TM</sup> signals in the baseline region of interest.

## 7.5 Additional / Research Features

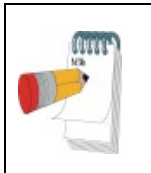

#### NOTE

Please note that the EndoPAT<sup>TM</sup> analysis of Augmentation Index (AI), Heart Rate Variability (HRV) and FRHI are not FDA cleared and can be applied for clinical use out of the US only.

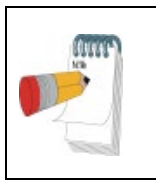

#### NOTE

To activate any Additional / Research Feature, you should submit a request to Itamar Medical.

## 7.5.1 Augmentation Index (AI)

Augmentation index is a measure of arterial stiffness, calculated based on pulse wave analysis of the signal measured by the EndoPAT<sup>TM</sup> device. Arterial stiffness is an independent risk factor for later CVD events, it reflects the structural nature and basal tonus of the vessel and is not necessarily correlated to endothelial function.

AI in the EndoPAT<sup>TM</sup> is calculated from the PAT<sup>TM</sup> pulses at the base-line period of the occluded arm, by averaging multiple valid pulses and finding the systolic peak (P<sub>1</sub>) and the backward reflected peak (P<sub>2</sub>) and then using the formula: (P2-P1)/P1. See Figure 50.

As augmentation index is heart rate related, the result is then corrected to a standard of AI at heart rate of 75BPM ( $AI_{@75}$ ).

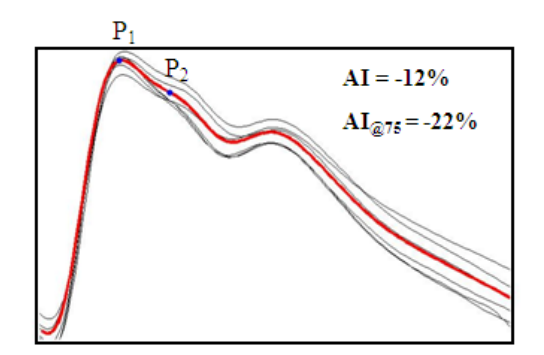

Figure 50 - AI calculation

Lower AI values (including negative results) reflect better arterial elasticity. AI is usually increasing with age and is higher in females. AI, AI@75%, P1 and P2 indexes can be found in the CSV report.

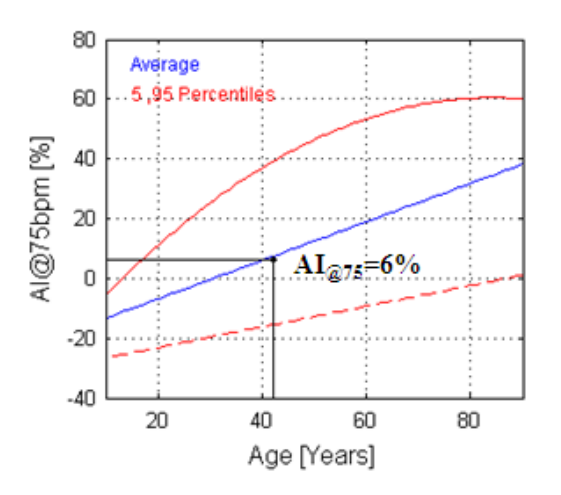

Figure 51 – AI result (female example)

#### 7.5.2 Heart rate variability (HRV)

Heart rate variability (HRV) is a measure of heart beat to beat variability in either time or frequency domain. HRV reflects the status of the autonomic nervous system (ANS) and

particularly the balance between sympathetic and parasympathetic activities. Low HRV has been described as related to various pathological conditions.

The EndoPAT<sup>TM</sup> HRV is calculated from the baseline period, based on the European Society of Cardiology and the North American Society of Pacing Electrophysiology task force standard. It requires 5.5 complete minutes of base line and includes all the time and frequency domain that can be calculated from this short (5minutes) time period. Results are available in the CSV report. See Figure 52 and Figure 53 for a graphic representation of the numeric data presented in the CSV report.

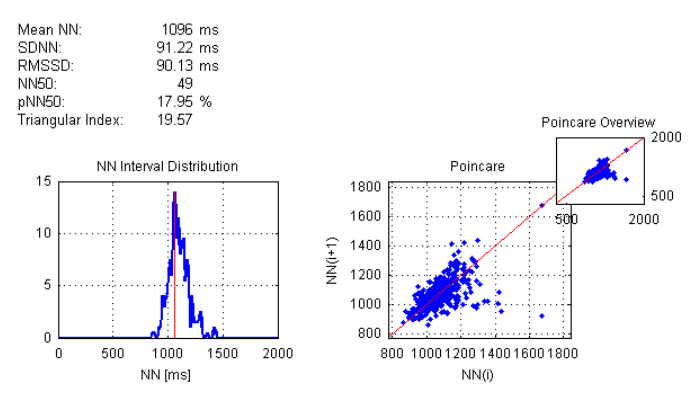

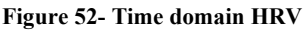

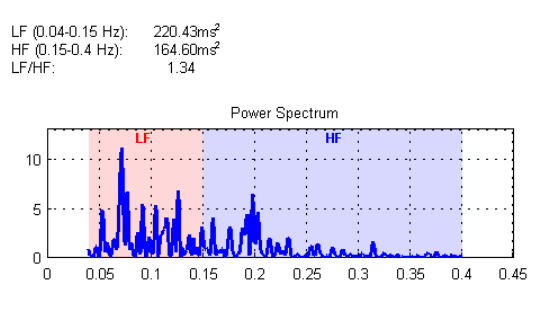

Figure 53- Frequency domain HRV

## 7.5.3 FRHI

The EndoPAT<sup>TM</sup> device has been used in the Framingham Heart Studies for several years. 2008 Circulation paper by Hamburg et al (Cross-Sectional Relations of Digital Vascular Function to Cardiovascular Risk Factors in the Framingham Heart Study) presented an index to be used with the EndoPAT<sup>TM</sup> device, termed here as FRHI. Basically, it is a natural log transform of the ratio between the post to pre occluded PAT<sup>TM</sup> amplitudes and the same ratio of the PAT<sup>TM</sup> amplitudes measured at the control arm. FRHI does not incorporate a correction to the baseline and is using shorter post occlusion times (1.5-2minutes) than the RHI/LnRHI.

Researchers that want to use this index for research purposes can ask Itamar Medical to enable this index as part of the registration process.

### 7.6 Study printing

You can print the displayed data at any time during off-line review and analysis by selecting the Print option through Windows pull down menu.

# 8 Maintenance

#### 8.1 Device maintenance

This chapter describes preventive and regular maintenance for the EndoPAT<sup>TM</sup>x system.

Only qualified medical personnel should use this equipment. In the event of equipment malfunction all repairs should be executed by qualified Itamar Medical personnel or authorized service agents.

Maintenance instructions should be followed closely to avoid unnecessary equipment failure or potential health hazards to the user or patient.

- 1. Inspect all cords and ensure they are not frayed or damaged. Verify that all plugs, connectors, and cables are securely connected. Gently wrap tubes around the rear panel of the device.
- 2. The EndoPAT<sup>TM</sup>x device should be free of dirt and debris. Using a soft, slightly damp cloth, gently wipe the exterior of the EndoPAT<sup>TM</sup>x device, avoiding contact with open vents and plugs.
- 3. Used probes should be discarded after each use and replaced with new ones.

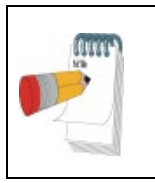

#### NOTE

When the device is stored or not used for long durations, it is recommended to keep the probes connected to their connector. This would prevent dust and humidity from entering the device's pneumatic system.

# 9 Troubleshooting

|    | Description                                                                                                    | Possible Cause                                                                                               | Action                                                                                                    |
|----|----------------------------------------------------------------------------------------------------|----------------------------------------------------------------------------------------------------|----------------------------------------------------------------------------------------------------|
| 1. | The EndoPAT <sup>TM</sup> x device<br>does not switch on (the<br>POWER LED on the<br>device is not on)                     | The EndoPAT <sup>TM</sup> x device power is switched off.                                                    | • Switch on the EndoPAT <sup>TM</sup> x device.                                                                                                    |
|    |                                                                                                    | Power cable is not plugged to the power outlet.                                                              | <ul> <li>Switch off the EndoPAT<sup>TM</sup>x device.</li> <li>Plug the power cable to the power outlet.</li> <li>Switch on the EndoPAT<sup>TM</sup>x device.</li> </ul>                                                                                                    |
|    |                                                                                                    | Power cable is not connected to the EndoPAT <sup>TM</sup> x device.                                          | <ul> <li>Switch off the EndoPAT<sup>TM</sup>x device.</li> <li>Plug the power cable to the EndoPAT<sup>TM</sup>x device.</li> <li>Switch on the EndoPAT<sup>TM</sup>x device.</li> </ul>                                                                                                    |
|    |                                                                                                    | Fuse is burnt                                                                                                | <ul> <li>Switch off the EndoPAT<sup>TM</sup>x device.</li> <li>Unplug the power cable to the EndoPAT<sup>TM</sup>x device.</li> <li>Removal of the combined switch / fuse holder unit</li> </ul>                                                                                                    |
|    |                                                                                                    |                                                                                                    |                                                                                                    |
|    |                                                                                                    |                                                                                                    | <ul> <li>With a screwdriver No 1 or smaller remove the unit (1) from the filter.</li> <li>Replace the burnt fuse located on the topside (2) behind the switch. Note: On the bottom side (3) is a spare fuse.</li> <li>Return the fuse holder to the switch, plug in the power cable and turn on the EndoPAT<sup>TM</sup><sub>x</sub></li> </ul> |
|    |                                                                                                    |                                                                                                    | device.                                                                                                    |
| 2. | No communication<br>between PC station and<br>EndoPAT <sup>TM</sup> x device (the<br>COMM LED on the<br>device is not lit) | EndoPAT <sup>TM</sup> x power switch is off.                                                                 | <ul> <li>Verify that the orange LED is on.</li> <li>Switch on the EndoPAT<sup>TM</sup>x device.</li> </ul>                                                                                                    |
|    |                                                                                                    | Communication cable between PC station and EndoPAT <sup>TM</sup> x device is not connected.                  | • Verify that the communication cable is connected properly.                                                                                                    |
|    |                                                                                                    | Another application is assigned to the COM port.                                                             | <ul> <li>Close all background applications.</li> <li>Verify that the COM port connected to the<br/>EndoPAT<sup>TM</sup>x device is not in use by another<br/>application.</li> </ul>                                                                                                    |
|    |                                                                                                    | The communication cable is connected to the wrong COM port.                                                  | Plug communication cable into the other COM port.                                                                                                    |
| 3. | Frequent pressure leaks<br>during study                                                                                    | The pneumatic probe cable is<br>not well connected to the probe<br>or to the EndoPAT <sup>TM</sup> x device. | • Verify that the pneumatic probe cable is securely connected to the probe and to the EndoPAT <sup>™</sup> x device and that the connections are free from lint or other residues.                                                                                                    |

|    | Description                                                         | Possible Cause                                                                                                    | Action                                                                                                    |
|----|---------------------------------------------------------------------|----------------------------------------------------------------------------------------------------|----------------------------------------------------------------------------------------------------|
|    |                                                                     | Faulty probe.                                                                                                    | • Replace PAT <sup>TM</sup> probe.                                                                                                    |
|    |                                                                     | Faulty pneumatic cable.                                                                                                    | • Replace pneumatic cable.                                                                                                    |
| 4. | Noisy signal                                                        | Something is in contact with the<br>probes or the tubes                                                                                        | <ul> <li>Make sure the probes are not touched by other fingers, that they are not rested on any surface and that the tube between the probe and foam anchor is not rested on the back of the hand.</li> <li>If the probe is in touch with the foam anchor on the adjacent finger you should either remove the foam anchor and trim its side on the diagonal, so it will not touch the probe or alternatively, place the foam anchor on the little finger and place a thin piece of rolled gauze as a separator between the test finger and the adjacent finger.</li> </ul>                                                             |
| 5. | The probes do not deflate<br>automatically after<br>pressing stop   | Either you neglected to press<br>"Baseline" (and thus still in the<br>Standby mode); or there is a<br>software-hardware<br>communication error | <ul> <li>Deflate manually by pressing the deflate button on the EndoPAT<sup>TM</sup>x device.</li> <li>If probes still don't deflate by pressing the deflate button on the EndoPAT<sup>TM</sup>x device and you were not at Stand By mode, you can deflate the probes by removing and pulling the connector away from the probe.</li> <li>If you were in Stand By mode (= did not press "Baseline") you should retest the patient. It is recommended to wait for an hour and switch the test arm before retesting.</li> <li>If you pressed "Baseline" make sure the study was recorded properly by opening it for analysis.</li> </ul> |
| 6. | Very long inflate of the<br>probe followed by Major<br>Leak message | Multiple deflates of the probe<br>before probe's inflate                                                                                       | <ul> <li>Verify proper connection of both tubes and probes.</li> <li>Deflate once from the software interface or using the button on top of the device then inflate</li> </ul>                                                                                                    |

Table 2 - Troubleshooting

#### 9.1 System Error Messages

The following table provides a list of system error messages that the user may encounter when running the analysis. Some of the errors may be corrected after proper manual occlusion marking (if the errors are caused by a wrong automatic detection of the occlusion borders). However, some errors have no user corrective actions that can remedy these situations. All error messages indicate that the system could not complete the analysis of the study.

| Message                            | Explanation                                                                                                    |  |
|------------------------------------|----------------------------------------------------------------------------------------------------|--|
| ShortSignal                        | Short Signal i.e. the recorded signal length is less than the minimum required to run an analysis (6 min).                                                                                                    |  |
| LongSignal                         | Long Signal i.e. the recorded signal length is more than the maximum allowed to run an analysis (150 min).                                                                                                    |  |
| SignalNoisy                        | Signal Noisy i.e. noisy signal prevents proper operation of the analysis module.                                                                                                    |  |
| ShortBaseLine                      | Short Baseline i.e. baseline duration is shorter than minimum required less than 2 min and 20 sec valid baseline signals.                                                                                                    |  |
| ShortOccLength                     | Short Occlusion i.e. Occlusion Time less than minimum required.<br>Occlusion is 90 sec or less (might be rectified after manual occlusion<br>marking).                                                                                                  |  |
| LongOccLength                      | Long Occlusion i.e. Occlusion Time more than maximum allowed. More than 10 min occlusion (might be rectified after manual occlusion marking).                                                                                                    |  |
| ShortPostOcc                       | Post Occlusion duration is shorter than minimum required i.e. less than 2 min and 30 sec. (Might be rectified after manual occlusion marking).                                                                                                    |  |
| UndefinOcc                         | Undefined occlusion i.e. the system cannot identify the occluded section of the study (might be rectified after manual occlusion marking).                                                                                                    |  |
| PoorSigQuality                     | Poor signal quality in the post occlusion period used by the analysis (1.5 - 2.5 min post occlusion).                                                                                                    |  |
| AllocationMemory or<br>NoCorrPulse | Program Failure i.e. System software problems that prevents the program to complete the analysis (call Itamar Medical customer support).                                                                                                    |  |
| BT_MajorBreakThrough               | Meaning incomplete occlusion. The amount of blood flow detected<br>during the occlusion period is too high, i.e. there are measured pulses<br>during the occlusion in the occluded hand. Occlusion quality is too low<br>for a good hyperemic response. |  |
| OpenFile                           | Error Reading File i.e. the system was not able to read the file provided                                                                                                    |  |
| Message                            | Explanation                                                                                                    |  |
| ShortSignal                        | Short Signal i.e. the recorded signal length is less than the minimum required to run an analysis (6 min).                                                                                                    |  |
| LongSignal                         | Long Signal i.e. the recorded signal length is more than the maximum allowed to run an analysis (150 min).                                                                                                    |  |
| SignalNoisy                        | Signal Noisy i.e. noisy signal prevents proper operation of the analysis module.                                                                                                    |  |
| ShortBaseLine                      | Short Baseline i.e. baseline duration is shorter than minimum required less than 2 min and 20 sec valid baseline signals.                                                                                                    |  |
| ShortOccLength                     | Short Occlusion i.e. Occlusion Time less than minimum required.<br>Occlusion is 90 sec or less (might be rectified after manual occlusion marking).                                                                                                    |  |
| LongOccLength                      | Long Occlusion i.e. Occlusion Time more than maximum allowed. More than 10 min occlusion (might be rectified after manual occlusion marking).                                                                                                    |
|------------------------------------|----------------------------------------------------------------------------------------------------|
| ShortPostOcc                       | Post Occlusion duration is shorter than minimum required i.e. less than 2 min and 30 sec. (Might be rectified after manual occlusion marking).                                                                                                    |
| UndefinOcc                         | Undefined occlusion i.e. the system cannot identify the occluded section of the study (might be rectified after manual occlusion marking).                                                                                                    |
| PoorSigQuality                     | Poor signal quality in the post occlusion period used by the analysis (1.5 - 2.5 min post occlusion).                                                                                                    |
| AllocationMemory or<br>NoCorrPulse | Program Failure i.e. System software problems that prevents the program to complete the analysis (call Itamar Medical customer support).                                                                                                    |
| BT_MajorBreakThrough               | Meaning incomplete occlusion. The amount of blood flow detected<br>during the occlusion period is too high, i.e. there are measured pulses<br>during the occlusion in the occluded hand. Occlusion quality is too low<br>for a good hyperemic response. |
| OpenFile                           | Error Reading File i.e. the system was not able to read the file provided                                                                                                    |

Table 3 - Error messages

# **10 Technical Information**

### 10.1 System Minimum Requirements

- An IBM<sup>®</sup> or compatible PC with dual core processor 1.4 GHZ CPU or higher
- Internet browsers Chrome version 70, Edge version 44, Firefox version 63 or above versions
- 8.00 GB RAM, Windows 10 64 bits
- 20 GB free hard disk space
- 1080p display or better
- One available USB 2.0 port (for connecting the DAS)
- Optional 2<sup>nd</sup> USB port for local printer

### Optional Hardware

- Printer, Color recommended

### 10.2 Operating System

Windows 10 64bit.

### 10.3 Technical information about labeling

|            | Protective Earth                                                       |
|------------|------------------------------------------------------------------------|
| 1A         | Fuse (1 Amper)                                                         |
| YYYY-MM-DD | Date of manufacture                                                    |
|            | Follow instructions for use                                            |
| Ŕ          | Type BF applied part                                                   |
| Œ          | The product complies with the CE mark according to MDD (Medical Device |

|                   | Directive) and related standards.                                                                                                    |
|-------------------|----------------------------------------------------------------------------------------------------|
|                   | The product is marked with the CE logo.                                                                                                    |
| $\mathbf{\Sigma}$ | Use-by date                                                                                                    |
| $(\mathfrak{A})$  | Single use, do not re-use                                                                                                    |
|                   | Temperature limit                                                                                                    |
|                   | Medical device Manufacturer                                                                                                    |
| REF               | Catalogue Number                                                                                                    |
| SN                | Serial Number                                                                                                    |
|                   | According to the WEEE Directive 2012/19/EU,<br>all waste electrical and electronic equipment<br>(EEE) should be collected separately and not<br>disposed of with regular household waste. Please<br>dispose this product and all of its parts in a<br>responsible and environmentally friendly way. |
| EC REP            | Authorized representative in the European<br>Community                                                                                                    |
| <b>R</b> only     | Caution: Federal law restricts this device to sale<br>by or on the order of a licensed healthcare<br>practitioner                                                                                                    |
| MD                | Medical Device                                                                                                    |

| CUV Rheinland<br>CUV Rheinland<br>US                  | The product is certified by TUV Rheinland                                                                  |
|-------------------------------------------------------|----------------------------------------------------------------------------------------------------|
| UDI code:<br>(01)07290109225425(11)YYMMDD(21)XXXXXXXX | The Unique Device Identification System is<br>intended to assign a unique identifier to medical<br>devices |

## 10.4 Labeling

10.4.1 System Label

The System Label is located at the bottom of the EndoPAT<sup>TM</sup>x device:

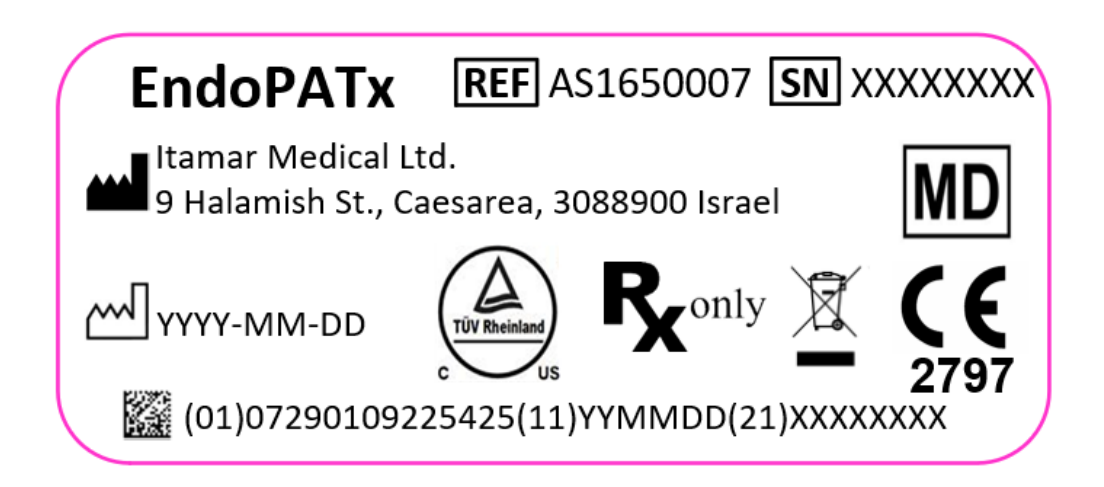

10.4.2 Power Rating Label

The Power Rating Label is located near the power inlet connector of the EndoPAT<sup>TM</sup>x device:

10.4.3 Applied Part Label

The Applied Part Label is located near the Pneumatic Cable Connectors of the EndoPAT<sup>TM</sup>x device:

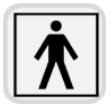

10.4.4 Packaging labels

The following labels are attached to the master package of the EndoPAT<sup>TM</sup>x system:

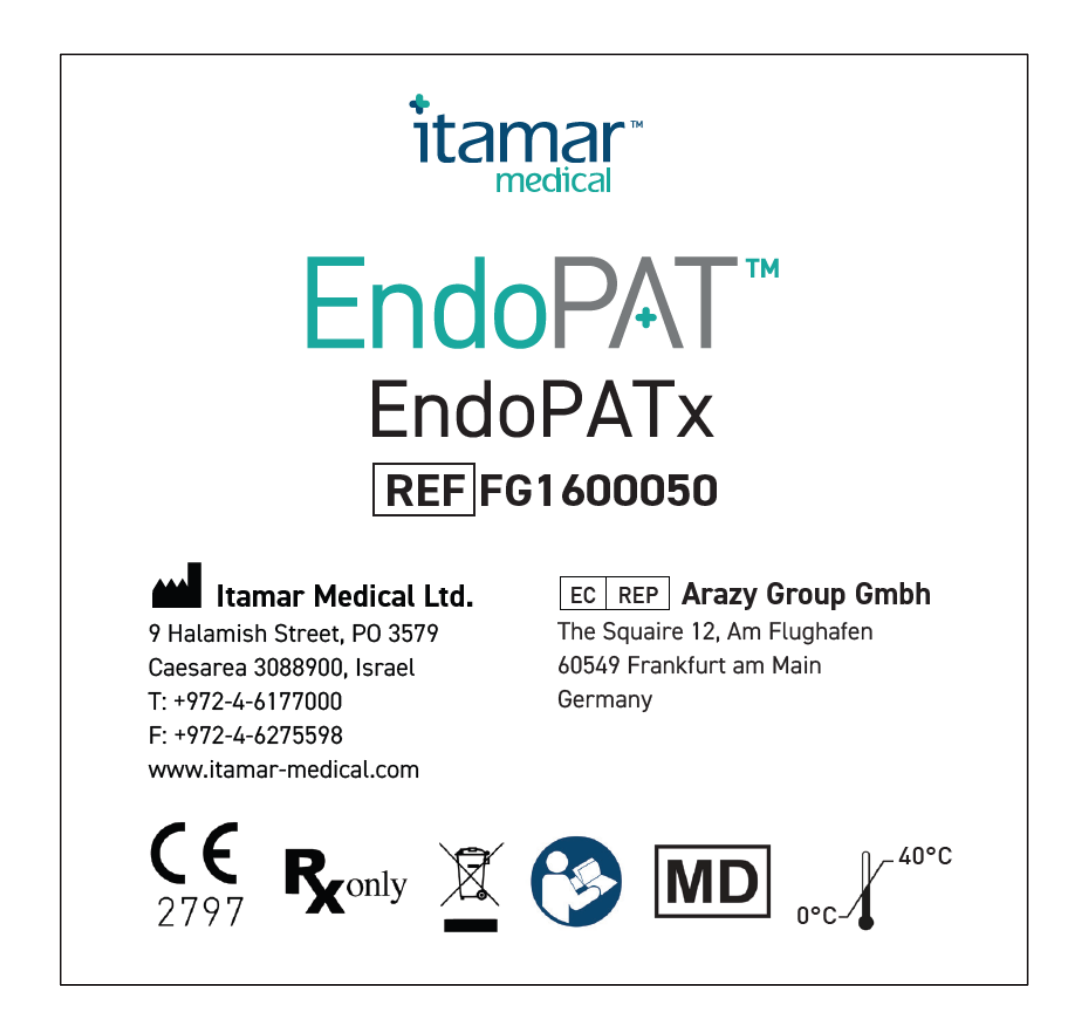

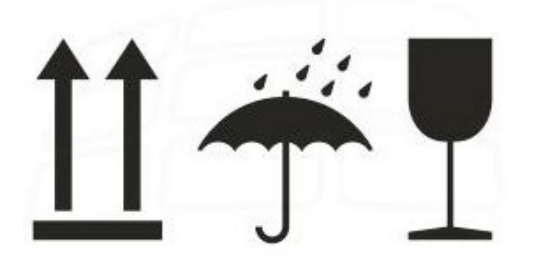

## 10.5 Specifications of EndoPAT<sup>™</sup>x system

| 1                        | Properties               | Description                                               |  |
|--------------------------|--------------------------|-----------------------------------------------------------|--|
| PAT <sup>™</sup> Probe   |                          | Itamar Medical's proprietary probe only                   |  |
| Recording Time           |                          | Limited by hard disk space, ~35MB per study of 20 minutes |  |
| Indications              |                          | 3 LED's - power, communication, error                     |  |
| PAT <sup>™</sup> Channel | Selective Gain           | 1÷ 50,000                                                 |  |
|                          | Selectable Time Base     | 10 sec ÷ 2 hours per screen                               |  |
| Power Supply             | Input                    | 100-240 VAC 50/60 Hz                                      |  |
|                          | Isolation                | Double Patient Isolation (4kVAC)                          |  |
|                          | Fuse                     | 1A (x2)                                                   |  |
| Temperature              | Operation                | Room temperature                                          |  |
|                          |                          | (Clinical setting recommendations: 22°C-24°C)             |  |
|                          | Storage                  | 0 to 40 °C                                                |  |
|                          | Transportation           | -20 to 60 °C                                              |  |
| Humidity                 | Operating & Storage      | 10% - 95% (non-condensing)                                |  |
| Atmospheric              | Operating                | 70-106 [kPa]                                              |  |
| Pressure:                | Storage & Transportation | 57.2-106 [kPa]                                            |  |
| Dimensions               | L x W x H (max)          | 430mm x 350mm x 115mm                                     |  |
|                          | Weight                   | 5.0 kg                                                    |  |

Table 4 - Specifications

# **Appendix A: License Agreement and Limited Warranty**

This License Agreement represents the complete and exclusive understanding between you and Itamar Medical.

The document can be viewed at

https://www.itamar-medical.com/wp-content/uploads/2020/09/License-Agreement-09.2020.pdf

Should you have any questions concerning this License Agreement, or if you desire to contact Itamar Medical for any reason, please write to:

<u>USA</u>: Itamar Medical Inc. 3290 Cumberland Club Drive, Suite 100 Atlanta, Georgia 30339, USA Tel: 1 888 748 2627

Worldwide: Itamar Medical Ltd. 9 Halamish Street, PO 3579 Caesarea 3088900, Israel Tel: +972 4 617 7000

# **Appendix B: Regulatory Authorized Representative**

# EC REP Arazy Group GmbH

The Squaire 12, Am Flughafen, 60549 Frankfurt am Main, Germany

# ALL ENDIA C. MANUFACI UNING DECLARATIONS ACCONDING TO IEC 60601-1-2

### **Electromagnetic Compatibility**

#### Notes

- The EndoPAT<sup>TM</sup>x requires special precautions with regard to electromagnetic compatibility.
- It must be installed and prepared for use as described in section 3 Installing the System.
- Certain types of mobile telecommunication devices such as mobile telephones are likely to interfere with the EndoPAT<sup>TM</sup>x.
- The recommended separation distances in this paragraph must therefore be complied with.
- The EndoPAT<sup>TM</sup>x must not be used near or on top of another device. If this cannot be avoided, it is necessary before clinical use to check the equipment for correct operation under the conditions of use.
- The use of accessories other than those specified or sold by Itamar Medical as replacement parts may have the consequence of increasing the emissions or decreasing the immunity of the unit.

### **Electromagnetic Emissions**

- EndoPAT<sup>TM</sup>x is intended for use in the electromagnetic environment specified in the following tables 1, 2, 3, 4, 5, 6 and 6a below.
- The user and/or installer of the unit must ensure that it is used in such an environment.

| <b>Table 1 – from IEC 60601-1-2:2014</b>                                                                                                    |                                                                                                    |                                                                                                    |  |  |  |  |
|----------------------------------------------------------------------------------------------------|----------------------------------------------------------------------------------------------------|----------------------------------------------------------------------------------------------------|--|--|--|--|
| Guidan                                                                                                    | Guidance and manufacturer's declaration – electromagnetic emissions – EndoPAT <sup>TM</sup> x (EPX) |                                                                                                    |  |  |  |  |
| The EDx is intended for use in the electromagnetic environment specified below; The customer or the user of the EPX should assure that it is used in such an environment. |                                                                                                    |                                                                                                    |  |  |  |  |
| Emissions test                                                                                                    | Compliance                                                                                          | Electromagnetic environment - guidance                                                                                                    |  |  |  |  |
| RF emissions CISPR 11                                                                                                    | Group 1 Class B                                                                                     | The EPX uses RF energy only for its internal function. Therefore, its RF emissions are very low and are not likely to cause any interference in nearby electronic equipment. |  |  |  |  |
| Harmonic emissions<br>IEC 61000-3-2                                                                                                    | Class B                                                                                             | The <b>EPX</b> is suitable for use in all establishments, including domestic establishments and                                                                              |  |  |  |  |
| Voltage fluctuations/ flicker<br>emissions<br>IEC 61000-3-3                                                                                                    | Complies                                                                                            | <ul> <li>those directly connected to the public low-voltage power supply network that supp<br/>buildings used for domestic purposes.</li> </ul>                              |  |  |  |  |

| Table 2 - from IEC 60601-1-2:2014                                                                  |                                                                    |                                                                       |                                                                                                    |  |  |  |  |
|----------------------------------------------------------------------------------------------------|--------------------------------------------------------------------|-----------------------------------------------------------------------|----------------------------------------------------------------------------------------------------|--|--|--|--|
| Guidance and manufacturer's declaration – electromagnetic immunity – EndoPAT <sup>TM</sup> x (EPX) |                                                                    |                                                                       |                                                                                                    |  |  |  |  |
| The <b>EDx</b> is intended for                                                                     | use in the electromagnetic environn<br>usec                        | nent specified below; The custo<br>l in such an environment.          | omer or the user of the EPX should assure that it is                                                                                                    |  |  |  |  |
| Immunity test                                                                                      | IEC 60601-1-2 Test level                                           | Compliance level                                                      | Electromagnetic environment - guidance                                                                                                    |  |  |  |  |
| Electrostatic discharge<br>(ESD)                                                                   | 8 kV contact                                                       | 8 kV contact                                                          | Floors should be wood, concrete or ceramic tile. If<br>floors are covered with synthetic material, the                                                      |  |  |  |  |
| IEC 61000-4-2                                                                                      | 2, 4, 8, 15kV air                                                  | 2, 4, 8, 15kV air                                                     | relative humidity should be at least 30 %.                                                                                                    |  |  |  |  |
| Electrical fast<br>transient/burst                                                                 | 2 kV for power supply lines                                        | 2 kV for power supply lines                                           | Mains power quality should be that of a typical commercial or hospital environment.                                                                         |  |  |  |  |
| IEC 61000-4-4                                                                                      | 1 kV for input/output lines                                        | 1 kV for input/output lines                                           |                                                                                                    |  |  |  |  |
| Surge IEC 61000-4-5                                                                                | 1 kV line(s) to line(s)                                            | 1 kV line(s) to line(s)                                               | Mains power quality should be that of a typical<br>commercial or hospital environment.                                                                      |  |  |  |  |
|                                                                                                    | 2 kV line(s) to earth                                              | N/A                                                                   |                                                                                                    |  |  |  |  |
|                                                                                                    | 2 kV Signal input/output) to earth                                 | N/A                                                                   |                                                                                                    |  |  |  |  |
| Voltage dips, short<br>interruptions and voltage<br>variations on power                            | 0% UT; 0.5cycle at 0°, 45°, 90°,<br>135°,180°, 225°, 270° and 315° | 0% UT; 0.5cycle at 0°, 45°,<br>90°, 135°,180°, 225°, 270°<br>and 315° | Mains power quality should be that of a typical commercial or hospital environment. If the user of the EndoPAT <sup>TM</sup> x requires continued operation |  |  |  |  |
| supply input lines                                                                                 | 0% UT; 1cycle and 70% UT;<br>25/30 cycles                          | 0% UT; 1cycle and 70%                                                 | during power mains interruptions, it is recommended that the $EndoPAT^{TM}x$                                                                                |  |  |  |  |
| IEC 61000-4-11                                                                                     | Single phase at 0° 0% UT;<br>250/300 cycle                         | UT; 25/30 cycles<br>Single phase at 0° 0% UT;<br>250/300 cycle        | be powered from an uninterruptible power supply<br>or a battery.                                                                                            |  |  |  |  |
| Power frequency (50/60<br>Hz) magnetic field                                                       | 30 (A/m)                                                           | 30 (A/m)                                                              | Power frequency magnetic fields should be at<br>levels characteristic of a typical location in a<br>typical commercial or hospital environment.             |  |  |  |  |
| IEC 61000-4-8 NOTE: UT is the a.c. mains voltage prior to application of the test level.           |                                                                    |                                                                       |                                                                                                    |  |  |  |  |

| Table 3 - from IEC 60601-1-2:2014                                                                  |                                                                   |                                           |                                                                                                    |  |  |  |
|----------------------------------------------------------------------------------------------------|-------------------------------------------------------------------|-------------------------------------------|----------------------------------------------------------------------------------------------------|--|--|--|
| Guidance and manufacturer's declaration – electromagnetic immunity – EndoPAT <sup>TM</sup> x (EPX) |                                                                   |                                           |                                                                                                    |  |  |  |
| The <b>EPX</b> is intended for                                                                     | use in the electromagnetic env                                    | vironment specified<br>used in such an en | below; The customer or the user of the <b>EPX</b> should assure that it is vironment.                                                                                                    |  |  |  |
| Immunity test                                                                                      | IEC 60601-1-2Test level                                           | Compliance<br>level                       | Electromagnetic environment - guidance                                                                                                    |  |  |  |
|                                                                                                    |                                                                   |                                           | Portable and mobile RF communications equipment should be used<br>no closer to any part of the EndoPAT <sup>TM</sup> x, including cables, than the<br>recommended separation distance calculated from the equation<br>applicable to the frequency of the transmitter. |  |  |  |
|                                                                                                    | 3V, 6V                                                            | 3V, 6V                                    | Recommended separation distance                                                                                                    |  |  |  |
|                                                                                                    |                                                                   |                                           | $d = \left[\frac{3.5}{V_A}\right]\sqrt{P}$                                                                                                    |  |  |  |
| Conducted RF                                                                                       |                                                                   |                                           |                                                                                                    |  |  |  |
| D. I. ( 105                                                                                        |                                                                   |                                           | $d = [\frac{12}{V2}]\sqrt{P}$                                                                                                    |  |  |  |
| Radiated RF                                                                                        | 1017/                                                             | 1017/                                     |                                                                                                    |  |  |  |
| IEC 61000-4-5                                                                                      | 10v/m                                                             | 10v/m                                     | $d = \left[\frac{12}{E_1}\right]\sqrt{P}  \text{80 MHz to 800 MHz}$                                                                                                    |  |  |  |
|                                                                                                    |                                                                   |                                           | $d = [\frac{23}{E_1}]\sqrt{P}$ 800 MHz to 2,5 GHz                                                                                                    |  |  |  |
|                                                                                                    | 10V/m from 0.15 to                                                | 10V/m from<br>0.15 to                     | where P is the maximum output power rating of the transmitter in watts (W) according to the transmitter manufacturer and d is the recommended separation                                                                                                    |  |  |  |
|                                                                                                    | $\frac{80}{\text{m}}$ from 0.15 to                                | 80MHz;                                    | distance in metres (m).                                                                                                    |  |  |  |
|                                                                                                    | 80MHz and 80% AM                                                  | 10V/m from<br>0.15 to                     | Field strengths from fixed RF transmitters, as determined by an electromagnetic site survey,                                                                                                    |  |  |  |
|                                                                                                    | at 1kHz                                                           | 80MHz and                                 | should be less than the compliance level in each frequency range.                                                                                                    |  |  |  |
|                                                                                                    |                                                                   | at 1kHz                                   | D Interference may occur in the vicinity of equipment marked with the following symbol:                                                                                                    |  |  |  |
|                                                                                                    | 10V/m from 80MHz<br>to 2.7GHz                                     | 10V/m from<br>80MHz                       | $((\bullet))$                                                                                                    |  |  |  |
|                                                                                                    |                                                                   | to 2.7GHz                                 |                                                                                                    |  |  |  |
| NOTE 1 At 80 MHz and 8<br>NOTE 2 These guidelines                                                  | 300 MHz, the higher frequency<br>s may not apply in all situation | y range applies.                          | propagation is affected by absorption                                                                                                    |  |  |  |

And reflection from structures objects and people.

a. Field strengths from fixed transmitters, such as base stations for radio (cellular/cordless) telephones and land mobile radios, amateur radio, AM and FM radio broadcast and TV broadcast cannot be predicted theoretically with accuracy. To assess the electromagnetic environment due to fixed RF transmitters, an electromagnetic site survey should be considered. If the measured field strength in the location in which the EPX is used exceeds the applicable RF compliance level above, the EPX should be observed to verify normal operation. If abnormal performance is observed, additional measures may be necessary, such as re-orienting or relocating the EPX.

b. Over the frequency range 150 kHz to 80 MHz, field strengths should be less than 3 V/m.

| Table 4 - from IEC 60601-1-2:2014 |                                                                                                    |                                |                                           |                                |  |  |  |
|-----------------------------------|----------------------------------------------------------------------------------------------------|--------------------------------|-------------------------------------------|--------------------------------|--|--|--|
| Recommended s                     | Recommended separation distances between portable and mobile RF communications equipment and the EndoPAT $^{ m TM}{ m x}$                                                 |                                |                                           |                                |  |  |  |
| The <b>EPX</b> is intended fo     | The EPX is intended for use in the electromagnetic environment specified below; The customer or the user of the EPX should assure that it is used in such an environment. |                                |                                           |                                |  |  |  |
|                                   | Separation distance accord                                                                                                    | ling to frequency of transmit  | ter [m]                                   |                                |  |  |  |
| Rated maximum                     | 150 kHz to 80 MHz                                                                                                    | 150 kHz to 80 MHz              | 80 MHz to 800 MHz                         | 800 MHz to 2,5 GHz             |  |  |  |
| transmitter [W ]                  | outside ISM bands                                                                                                    | in ISM bands                   |                                           |                                |  |  |  |
|                                   | $d = [\frac{3.5}{V_1}]\sqrt{P}$                                                                                                    | $d = [\frac{12}{V_2}]\sqrt{P}$ | $d = \left[\frac{12}{E_1}\right]\sqrt{P}$ | $d = [\frac{23}{E_1}]\sqrt{P}$ |  |  |  |
| 0.01                              | 0.12                                                                                                    | 0.2                            | 0.4                                       | 1                              |  |  |  |
| 0.1                               | 0.37                                                                                                    | 0.64                           | 1.3                                       | 2.6                            |  |  |  |
| 1                                 | 1.17                                                                                                    | 2                              | 4                                         | 8                              |  |  |  |
| 10                                | 3.7                                                                                                    | 6.4                            | 13                                        | 26                             |  |  |  |
| 100                               | 11.7                                                                                                    | 20                             | 40                                        | 80                             |  |  |  |

# Table 5 - from IEC 60601-1-2:2014

Test specifications for ENCLOSURE PORT IMMUNITY to RF wireless communications equipment The EPX is intended for use in the electromagnetic environment specified below; The customer or the user of the EPX should assure that it is used in such an environment. Test Band a) Service a) Modulation Maximum Distance Immunity Compliance power frequency (MHz) Test level level b) (m) (MHz) (W) (V/m) (V/m) 385 380 - 390 TETRA 400 Pulse modulationb) 1.8 0.3 27 27 18 Hz 430 - 470GMRS 460, 450 FM c) FRS 460 ±5 kHz 2 0.3 28 28 deviation 1 kHz sine 710 704 - 787LTE Band 13, Pulse modulationb) 17 745 0.2 0.3 9 9 217 Hz 780 810 800 - 960 GSM 800/900, Pulse modulationb) **TETRA 800**, 2 0.3 28 28 18 Hz 870 iDEN 820,

| Test<br>frequency<br>(MHz) | Band a)<br>(MHz) | Service a)                                                       | Modulation<br>b)                | Maximum<br>power<br>(W) | Distance<br>(m) | Immunity<br>Test level<br>(V/m) | Compliance<br>level<br>(V/m) |
|----------------------------|------------------|------------------------------------------------------------------|---------------------------------|-------------------------|-----------------|---------------------------------|------------------------------|
| 930                        |                  | CDMA 850,<br>LTE Band 5                                          |                                 |                         |                 |                                 |                              |
| 1720                       | 1 700 –<br>1 990 | GSM 1800;<br>CDMA 1900;                                          | Pulse<br>modulationb)           |                         |                 |                                 |                              |
| 1845                       |                  | GSM 1900;                                                        | 217 Hz                          | 2                       | 0.3             | 28                              | 28                           |
| 1970                       |                  | DEC 1;<br>LTE Band 1,<br>3,<br>4, 25; UMTS                       |                                 | _                       |                 | 20                              | 20                           |
| 2450                       | 2 400 –<br>2 570 | Bluetooth,<br>WLAN,<br>802.11 b/g/n,<br>RFID 2450,<br>LTE Band 7 | Pulse<br>modulationb)<br>217 Hz | 2                       | 0.3             | 28                              | 28                           |
| 5240                       | 5 100 -          | WLAN 802.11                                                      | Pulse<br>modulationb)           |                         |                 |                                 |                              |
| 5500                       | 5 800            | a/n                                                              | 217 Hz                          | 0.2                     | 0.3             | 9                               | 9                            |
| 5785                       |                  |                                                                  |                                 |                         |                 |                                 |                              |

NOTE: If necessary to achieve the IMMUNITY TEST LEVEL, the distance between the transmitting antenna and the ME EQUIPMENT or ME SYSTEM may be reduced to 1 m. The 1 m test distance is permitted by IEC 61000-4-3.

a) For some services, only the uplink frequencies are included.

b) The carrier shall be modulated using a 50 % duty cycle square wave signal.

c) As an alternative to FM modulation, 50 % pulse modulation at 18 Hz may be used because while it does not represent actual modulation, it would be worst case.

| Table 5 - T                | Table 5 - Test specifications for ENCLOSURE PORT IMMUNITY to RF wireless communications equipment |                                                                    |                                                           |                         |                 |                                        |                           |
|----------------------------|---------------------------------------------------------------------------------------------------|--------------------------------------------------------------------|-----------------------------------------------------------|-------------------------|-----------------|----------------------------------------|---------------------------|
| Test<br>frequency<br>(MHz) | Band<br>a)<br>(MHz<br>)                                                                           | Service <sup>a)</sup>                                              | Modulati<br>on <sup>b)</sup>                              | Maximum<br>power<br>(W) | Distance<br>(m) | IMMUNIT<br>Y<br>TEST<br>LEVEL<br>(V/m) | Compliance level<br>(V/m) |
| 385                        | 380 -<br>390                                                                                      | TETRA 400                                                          | Pulse<br>modulatio<br>n <sup>b)</sup><br>18 Hz            | 1.8                     | 0.3             | 27                                     | 27                        |
| 450                        | 430 –<br>470                                                                                      | GMRS 460,<br>FRS 460                                               | FM <sup>c)</sup><br>± 5 kHz<br>deviation<br>1 kHz<br>sine | 2                       | 0.3             | 28                                     | 28                        |
| 710                        | 704 -                                                                                             | LTE Band 13,                                                       | Pulse                                                     | 0.2                     | 0.3             | 9                                      | 9                         |
| 745                        | /8/                                                                                               | 17                                                                 | modulatio                                                 |                         |                 |                                        |                           |
| 780                        |                                                                                                   |                                                                    | 217 Hz                                                    |                         |                 |                                        |                           |
| 810<br>870                 | 800 –<br>960                                                                                      | GSM 800/900,<br>TETRA 800,<br>iDEN 820,<br>CDMA 850,<br>LTE Band 5 | Pulse<br>modulatio<br>n <sup>b)</sup><br>18 Hz            | 2                       | 0.3             | 28                                     | 28                        |
| 930                        |                                                                                                   |                                                                    |                                                           |                         |                 |                                        |                           |
| 1720                       | 1 700<br>-<br>1 990                                                                               | GSM 1800;<br>CDMA 1900;<br>GSM 1900;                               | Pulse<br>modulatio                                        | 2                       | 0.3             | 28                                     | 28                        |
| 1845                       | 1 990                                                                                             | DECT;<br>L TE Band 1-3                                             | 217 Hz                                                    |                         |                 |                                        |                           |
| 1970                       |                                                                                                   | 4, 25; UMTS                                                        |                                                           |                         |                 |                                        |                           |
| 2450                       | 2 400<br>-<br>2 570                                                                               | Bluetooth,<br>WLAN,<br>802.11 b/g/n,<br>RFID 2450,<br>LTE Band 7   | Pulse<br>modulatio<br>n <sup>b)</sup><br>217 Hz           | 2                       | 0.3             | 28                                     | 28                        |
| 5240<br>5500<br>5785       | 5 100<br>-<br>5 800                                                                               | WLAN 802.11<br>a/n                                                 | Pulse<br>modulatio<br>n <sup>b)</sup><br>217 Hz           | 0.2                     | 0.3             | 9                                      | 9                         |

NOTE: If necessary to achieve the IMMUNITY TEST LEVEL, the distance between the transmitting antenna and the ME EQUIPMENT or ME SYSTEM may be reduced to 1 m. The 1 m test distance is permitted by IEC 61000-4-3. <sup>a)</sup> For some services, only the uplink frequencies are included.

<sup>b)</sup> The carrier shall be modulated using a 50 % duty cycle square wave signal.

<sup>c)</sup> As an alternative to FM modulation, 50 % pulse modulation at 18 Hz may be used because while it does not represent actual modulation, it would be worst case.

### **Recommended Separation Distances**

The EndoPAT<sup>TM</sup>x is intended for use in an electromagnetic environment in which radiated radiofrequency disturbances are controlled.

The user and/or installer of the unit can help prevent electromagnetic interference by maintaining a minimum distance between portable and mobile radiofrequency communications equipment (emitters) and the EndoPAT<sup>TM</sup>x, according to the maximum output power of the equipment, as recommended in the table below.

| Table 6 - from IEC 60601-1-2:2014                                                                                                 |                                                                                     |                     |                  |  |  |
|----------------------------------------------------------------------------------------------------|-------------------------------------------------------------------------------------|---------------------|------------------|--|--|
| Recommended separation distances between<br>portable and mobile RF communications equipment and the EndoPAT <sup>TM</sup> x (EPX) |                                                                                     |                     |                  |  |  |
| Rated maximum output power of<br>transmitter                                                                                      | Separation distance according to frequency of transmitter (in meters)<br>Meters [m] |                     |                  |  |  |
|                                                                                                    | 150kHz to 80MHz                                                                     | 80MHz to 800MHz     | 800MHz to 2.5GHz |  |  |
| Watts [W]                                                                                                    | $d = 1.17\sqrt{P}$                                                                  | $d = 1.17 \sqrt{P}$ | $d= 2.3\sqrt{P}$ |  |  |
| 0.01                                                                                                    | 0.12                                                                                | 0.12                | 0.23             |  |  |
| 0.1                                                                                                    | 0.37                                                                                | 0.37                | 0.73             |  |  |
| 1                                                                                                    | 1.17                                                                                | 1.17                | 2.3              |  |  |
| 10                                                                                                    | 3.7                                                                                 | 3.7                 | 7.3              |  |  |
| 100                                                                                                    | 11.7                                                                                | 11.7                | 23               |  |  |

For transmitters rated at a maximum output power not listed above, the recommended separation distance d in meters (m) can be estimated using the equation applicable to the frequency of the transmitter, where P is the maximum output power rating of the transmitter in watts (W) according to the transmitter manufacturer.

NOTE 1 At 80 MHz and 800 MHz, the separation distance for the higher frequency range applies. NOTE 2 These guidelines may not apply in all situations. Electromagnetic propagation is affected by absorption and reflection from structures, objects, and people.

| Table 6a                                                                                                    |                                               |
|----------------------------------------------------------------------------------------------------|-----------------------------------------------|
| Recommended separation distances between<br>Power bus or an appliance wire and the EndoPAT <sup>TM</sup> x (EPX) |                                               |
| Rated maximum current (I) in a<br>power bus or an appliance wire<br>Amperes [A]                                  | Separation distance (in meters)<br>Meters [m] |
|                                                                                                    | $R = I/2\pi H = I/18.8$                       |
| 0.1                                                                                                    | 0.005                                         |
| 1                                                                                                    | 0.05                                          |
| 10                                                                                                    | 0.53                                          |
| 100                                                                                                    | 5.3                                           |
| 1000                                                                                                    | 53.2                                          |
| NOTE 1 The power frequency magnetic field immunity of H=3 A/m is met.                                            |                                               |

# **APPENDIX D: SPARE PARTS LIST**

The following items can be ordered and purchased individually:

Pneumatic PAT<sup>TM</sup> Probe (a box of 12 probes) Pneumo-electric tubing Set of 30 foam finger anchors Accessories Kit Power Cable USB cable EndoPAT<sup>TM</sup>x software CD Operation manual